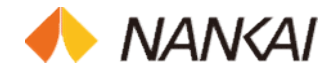

# Manuals of NANKAI Web System for Agency

Nankai Electric Railway Corporation.

# About each operation

### 1. Reservation operation

Summary of Reservation operation

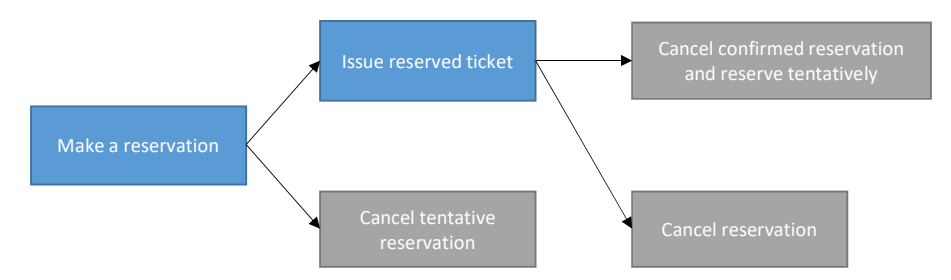

When limited express tickets are on sale, this operation processes reservations through 2 steps, Make a reservation  $\rightarrow$  Issue reserved ticket. Moreover, post-reservation operations such as Cancel tentative reservation, Cancel confirmed reservation and reserve tentatively, Cancel reservation are included. Please note that Limited express seats processed through Reservation operation will be automatically cancelled if reserved tickets are not issued after a certain period of time.

### 2.Immediate sale operation

Summary of Immediate sale operation

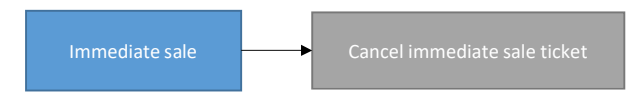

When Limited express tickets are on sale, this operation make a reservation and issue reserved ticket in one process. Moreover, Cancel confirmed reservation and reserve tentatively is available as post-reservation operation. Regarding limited express tickets processed through Immediate sale operation, as limited express seats are confirmed immediately, basically refund handling fee will be charged in case tickets are not needed anymore. Therefore, please use this operation or Reservation operation depending on different situations.

### 3.Refund operation

Summary of Refund operation

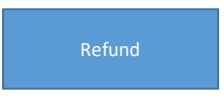

This operation processes refunds for issued reserved tickets or Limited express seats which are confirmed through Immediate sale. Refunds for limited express tickets that are not needed anymore, changes of trains or seats, or refunds due to suspension can be processed.

#### 4. Fare search operation

Summary of Fare search operation

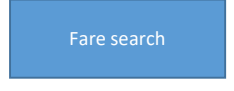

This operation searches for fares of normal train tickets or special planned tickets (train tickets only). Up to now, normal train tickets can be checked by sale areas through train fare tables. With this operation, it is possible to search for latest fares of the sale dates instead.

### 5.Search operation

Summary of Search operation

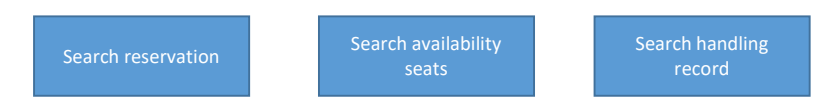

This operations searches for contents of processed reservations/immediate sale data, or seats availabilities of Limited express trains in the system. With Search reservation and Search handling record, it is possible to search and display details of reservations/immediate sale data. With Search availability seats, it is possible to search for real-time seats availabilities of Limited express trains that are on sale.

### Make a reservation

Make reservations for Limited express seats. Reserve Limited express seats temporarily according to specified conditions, and issue NANKAI reservation number.

- ① Open "Reservation" screen from Log-in > Menu.
- 2 Input information of each item, then click "Reservation".

| Input the contents of the re                        | servation. (*The items with a mark are required items. You must inp | ut these items.) Branch/office name :                  |
|-----------------------------------------------------|---------------------------------------------------------------------|--------------------------------------------------------|
| *Operation classification                           | One-way                                                             | ]                                                      |
| *Ticket type handled                                | Limited express ticket                                              |                                                        |
| Remarks                                             | *Please do not input the personal information.                      |                                                        |
| "Number of passengers                               | Adult 1 Child 1                                                     |                                                        |
| Discount train ticket name                          | ~                                                                   |                                                        |
| Passenger ticket discount                           | ×                                                                   |                                                        |
|                                                     | Departing trip                                                      | Return trip                                            |
| *Boarding date<br>(YYYY/MM/DD)                      | 2020/01/20 Date Selection                                           | *Boarding date Date Selection (YYYY/MM/DD)             |
| *Train line                                         | Rapi:t-Southern                                                     | *Train line                                            |
| *Boarding section of<br>limited express             |                                                                     | *Boarding section of imited express                    |
| Boarding area                                       | ✓ → ✓                                                               | Boarding area ✓ → ✓                                    |
| *Train name                                         | Rapi:t a 01 06:00 Dep                                               | *Train name.                                           |
| Car number                                          | Display Available Seats                                             | Car number Display Available Seats                     |
| Seat number of<br>reserved seat                     |                                                                     | Seat number of reserved seat                           |
| Seat conditions                                     | *Type Non-smoking Vindow/aisle                                      | Seat conditions *Type Non-smoking V Window/aisle V     |
| Possible to reserve seats that are not side-by-side | Unavailable 🔽                                                       | Possible to reserve seats<br>that are not side-by-side |

#### There is no confirmation screen after clicking "Reservation", so please make sure there are no mistakes in the contents before making the reservations.

A. Number of passengers

With both adults and children included, reservation can be made for up to 16 passengers for one-way trip, and 8 passengers for round trip. \*Maximum amount of passengers for each reservation might vary depending on agencies.

B. Passenger ticket discount

For "Passenger ticket discount", please select this if "Ticket type handled" is "Limited express ticket with passenger ticket" with Disability discount, etc.

C. Boarding area

If "Ticket type handled" is "Limited express ticket with passenger ticket" and the Boarding section of limited express is "GOKURAKUBASHI", the Boarding area will automatically be set as "KŌYASAN". Please change to "GOKURAKUBASHI" if necessary.

D. Car number

For designation of car number/seat number, there are 3 choices: "Not specified", "Specify only car number", "Specify car and seat number". Regarding further details of operation, please see the descriptions of reservation screen input.

3 Reservation completion screen will be displayed. Please check input contents, NANKAI reservation number, information of reserved train and sale price.

| Successfully accepted the ticket reser                                   | vation request.                          |                                                                         | Branch/office name : N T |
|--------------------------------------------------------------------------|------------------------------------------|-------------------------------------------------------------------------|--------------------------|
| Reservation date (YYYY/MM/DD)                                            | 2020/01/10                               | Ticket type handled                                                     | Limited express ticket   |
| Remarks                                                                  |                                          | Discount train ticket name                                              |                          |
| Number of passengers                                                     | Adult 1 Child 1                          | Passenger ticket discount                                               | No discount              |
|                                                                          | Departing trip                           |                                                                         | Return trip              |
| IANKAI reservation number                                                | 164179                                   | NANKAI reservation number                                               |                          |
| Boarding date (YYYY/MM/DD)                                               | 2020/01/20                               | Boarding date (YYYY/MM/DD)                                              |                          |
| Boarding section of limited express                                      | NAMBA → KANSAI-AIRPORT                   | Boarding section of limited expres                                      | 55                       |
|                                                                          | 06:00 Dep 06:35 Arr                      |                                                                         |                          |
| Boarding area                                                            |                                          | Boarding area                                                           |                          |
| 'rain name/car number                                                    | Rapi:t o 01/2                            | Train name/car number                                                   |                          |
| Seat number of reserved seat                                             | 20 (Adult) 19 (Child)                    | Seat number of reserved seat                                            |                          |
| Seat conditions                                                          | Non-smoking                              | Seat conditions                                                         |                          |
| Cost of fare for limited express train                                   | Adult : ¥520 Child : ¥260                | Cost of fare for limited express tra                                    | ain                      |
| Cost of fare for special car<br>Limited Express Rapi:t Super Seat, etc.) | Adult: ¥0 Child: ¥0                      | Cost of fare for special car<br>(Limited Express Rapi:t Super Seat, etc | c.)                      |
| are unit price                                                           | Adult: ¥0 Child: ¥0                      | Fare unit price                                                         |                          |
| Sales amount                                                             | ¥780 (Adult: ¥520×1 Child: ¥260×1)       | Sales amount                                                            |                          |
| otal sales amount                                                        | ¥780                                     |                                                                         |                          |
| Deadline date of sales                                                   | 2020/01/11 %If you do not issue the tick | et by this date, the tentative reservation w                            | vill be canceled.        |
|                                                                          | Print Confirmation Page                  | To Reservation Input Retu                                               | m to the Menu            |

•If a copy of the reservation information is needed, please print the reservation information by clicking "Print Confirmation Page". \*Please change the Print Settings to "Landscape Orientation" before printing.

 $\boldsymbol{\cdot} \text{Click}$  "To Reservation Input" if you want to continue to make another reservation.

### Note

·As all post-reservation operations require NANKAI reservation number, please keep this number.

 $\cdot \mbox{Please}$  "Issue reserved ticket" by the issue deadline of reserved Limited express seats.

If reserved ticket is not issued, the reservation will automatically be cancelled.

•In case of round trip reservation, as NANKAI reservation numbers are issued separately for the departing and return trip, please keep both of these numbers. In case you have forgotten NANKAI reservation number, it can be checked through Search handling record.

### Other related operations

·Confirmation (Issue) of reserved Limited express seats

 $\rightarrow$  For details regarding operation of Issue reserved ticket

·Cancellation of reserved Limited express seats

 $\rightarrow$  For details regarding operation of Cancel tentative reservation

| R   | eservation Inp                                      | out - NANKAI Web System for Agen                                     | су                                                  | 2020/01/10 20:40 (JST) 🚸 NANKAI    |
|-----|-----------------------------------------------------|----------------------------------------------------------------------|-----------------------------------------------------|------------------------------------|
|     | Input the contents of the re                        | servation.(*The items with a mark are required items. You must input | t these items.)                                     | Branch/office name :               |
| Α   | *Operation classification                           | One-way 🔽                                                            |                                                     |                                    |
| В   | *Ticket type handled                                | Limited express ticket                                               |                                                     |                                    |
| С   | Remarks                                             | *Please do not input the personal information.                       |                                                     |                                    |
| D   | *Number of passengers                               | Adult 1 Child 1                                                      |                                                     |                                    |
| Е   | Discount train ticket name                          | ×                                                                    |                                                     |                                    |
| F   | Passenger ticket discount                           | ×                                                                    |                                                     |                                    |
|     |                                                     | Departing trip                                                       |                                                     | Return trip                        |
| G   | *Boarding date<br>(YYYY/MM/DD)                      | 2020/01/20 Date Selection                                            | *Boarding date<br>(YYYY/MM/DD)                      | Date Selection                     |
| Н   | *Train line                                         | Rapi:t-Southern                                                      | *Train line                                         | ×                                  |
| I.  | *Boarding section of<br>limited express             | NAMBA v → KANSAI-AIRPORT v                                           | *Boarding section of<br>limited express             |                                    |
| J   | Boarding area                                       | $\checkmark$ $\rightarrow$ $\checkmark$                              | Boarding area                                       | ✓ → ✓                              |
| Κ   | *Train name                                         | Rapi:t α 01 06:00 Dep                                                | *Train name                                         | ✓                                  |
| L   | Car number                                          | Display Available Seats                                              | Car number                                          | Display Available Seats            |
| М   | Seat number of                                      |                                                                      | Seat number of                                      |                                    |
| 141 | reserved seat                                       |                                                                      | reserved seat                                       |                                    |
| Ν   | Seat conditions                                     | *Type Non-smoking V Window/aisle V                                   | Seat conditions                                     | *Type Non-smoking V Window/aisle V |
| 0   | Possible to reserve seats that are not side-by-side | Unavailable V                                                        | Possible to reserve seats that are not side-by-side | Unavailable 🗸                      |
|     |                                                     | Reservation Clear Input Amo                                          | unt Search Return to                                | Logout                             |

A. Operation classification

Select One-way/Round trip. In case of Round trip, train information of the return trip can be input.

B. Ticket type handled

Select Limited express ticket/Limited express ticket with passenger ticket/Specially planned ticket (with limited express ticket).

C. Remarks

If necessary, enter within 20 characters including numbers, letters and half-width kana. However, please do not enter personal information. (Optional)

D. Number of passengers

Please input the number of passengers. With both adults and children included, reservation can be made for up to 16 passengers for one-way trip, and 8 passengers for round trip.

E. Discount train ticket name

Please select Discount train ticket name only if "Ticket type handled" is "Specially planned ticket (with limited express ticket)". In that case, this is a required field.

F. Passenger ticket discount

Please select this if "Ticket type handled" is "Limited express ticket with passenger ticket" with Disability discount, etc.

G. Boarding date

For the boarding date, please select from the calendar or input directly.(E.g.) In case of  $2009/2/1 \rightarrow 20090201$ 

H. Train line

Please select the Train line."Rapi:t Southern"  $\cdots$  NANKAI LINE, "Koya/Rinkan"  $\cdots$  KOYA LINE

- I. Boarding section of limited express Please select the departure and arrival stations.
- J. Boarding area

If "Ticket type handled" is "Specially planned ticket (with limited express ticket)", Boarding section of limited express of similar departure and arrival stations will be displayed.

K. Train name

Trains that are available for departures and arrivals on the boarding date will be displayed. Please select the train for reservation.

L. Car number

Please fill in this field if you wish to specify the Car number.

#### M. Seat number of reserved seat

| pes of Car number & Se                                                                                                 | eat number designation                                                                                                    |                                                                                          |
|----------------------------------------------------------------------------------------------------|----------------------------------------------------------------------------------------------------|------------------------------------------------------------------------------------------|
| Car number & Seat numl<br>Car number & Seat numl<br>→ Please leave a blank fi                                          | per not specified<br>per of Limited express seats that match the Sea<br>eld for Car number & Seat number.                     | t conditions will automatically be reserved temporarily.                                 |
| Specify only Car number<br>In case Car number is sp<br>assigned automatically.<br>$\rightarrow$ Please select only "Ca | ecified, Limited express seats of the designated                                                                              | Car number will be reserved temporarily. Limited express seats will be                   |
| Specify both Car number<br>mited express seats of th<br>After selecting "Car num<br>and click "Seat confirma           | & Seat number<br>le specified Car number & Seat number will be l<br>ber", please click "Display Available Seats", selection". | reserved temporarily.<br>It Limited express seats according to the number of passengers, |
| Display Available S                                                                                                    | Seats - NANKAI Web System for Agen                                                                                            | Cy 2020/10/01 15:34 (JST) 🔶 NANKA/                                                       |
| Select the appropriate number o                                                                                        | seats for the number of passengers from the seat numbers below, and c                                                         | ick the "Confirm Seats" button. Branch/office name :                                     |
| Boarding date (YYYY/MM/DD)                                                                                             | 2020/10/05                                                                                                    |                                                                                          |
| Boarding section of limited expr                                                                                       | ess NAMBA → KANSAI-AIRPORT                                                                                                    |                                                                                          |
|                                                                                                    | 06:00 Dep 06:35 Arr                                                                                                    |                                                                                          |
| Train name                                                                                                    | Rapi:to 01                                                                                                    |                                                                                          |
| Number of passengers                                                                                                   | Adult1                                                                                                    |                                                                                          |
| Car No. 1 Non-smoking                                                                                                  |                                                                                                    |                                                                                          |
|                                                                                                    | 11       37       33       29       25       21       17       13       9       5       1                                     |                                                                                          |
|                                                                                                    | 42       38       34       30       26       22       18       14       10       6       2                                    |                                                                                          |
|                                                                                                    | Aisle                                                                                                    |                                                                                          |
|                                                                                                    | 14 40 36 32 28 24 20 16 12 8 4                                                                                                |                                                                                          |
|                                                                                                    | 13         39         35         31         27         23         19         15         11         7         3                |                                                                                          |
| ←NAMBA                                                                                                    | KANSAI-AIRPORT →                                                                                                    |                                                                                          |
| If you want to reserve a differer                                                                                      | t car number, click the following link.                                                                                       |                                                                                          |
| %Seats which span across multi                                                                                         | ple car numbers cannot be specified.                                                                                          |                                                                                          |
| Car No. 1 Car No. 2                                                                                                    | Car No. 3 Car No. 4 Car No. 5 Super Car No. 6 Su                                                                              | <u>per</u>                                                                               |

\*Even if designated seats are selectable in the available seats display screen, reservations might not be possible if those seats are reserved by other customers.

Logout

Seat confirmation Clear Input Return to Previous Screen Return to the Menu

\*When "Reservation" in the reservation input screen is clicked, Limited express seat of the designated seat number is reserved temporarily.

### N. Seat conditions

Refresh

Please fill in if you wish to specify Non-smoking, Non-smoking/super, Window/aisle seats

### O. Possible to reserve seats that are not side-by-side

In case side-by-side (box) Limited express seats cannot be reserved, if you select "Available" and make reservation, Limited express seats can be reserved temporarily.

#### P. Amount Search

Search for Limited express price and Fare unit price of the reservation. After filling in all required information, click "Amount Search" at the lower right of the screen and the price will be displayed on the upper right of the screen.

| nput the contents of the re                         | servation. (*The items with a mark are required items. You must input | ut these items.)                                    |                                                             | Branch/office name :        |
|-----------------------------------------------------|-----------------------------------------------------------------------|-----------------------------------------------------|-------------------------------------------------------------|-----------------------------|
|                                                     |                                                                       | Charge unit price for departing trip                | p for limited express train                                 | Adult ¥ 520 Child ¥ 260     |
| *Operation classification                           | One-way                                                               | Charge unit price for departing trip                | p for special car (Limited Express Rapi:t Super Seat, etc.) | Adult ¥ 0 Child ¥ 0         |
| *Ticket type handled                                | Limited express ticket                                                | Fare unit price for departing trip                  |                                                             | Adult ¥ 0 Child ¥ 0         |
|                                                     |                                                                       | Sales amount for departing trip                     |                                                             | ¥780(Adult ¥520×1 Child ¥26 |
| Remarks                                             | ** Please do not input the personal information.                      | Charge unit price for return trip fo                | r limited express train                                     |                             |
| *Number of passengers                               | Adult 1 Child 1                                                       | Charge unit price for return trip for               | r special car (Limited Express Rapi:t Super Seat, etc.)     |                             |
|                                                     |                                                                       | Fare unit price for return trip                     |                                                             |                             |
| Discount train ticket name                          | ÷                                                                     | Sales amount for return trip                        |                                                             |                             |
| Passenger ticket discount                           | V                                                                     | Total sales amount                                  |                                                             | ¥ 780                       |
|                                                     | Departing trip                                                        |                                                     | Return trip                                                 |                             |
| *Boarding date<br>(YYYY/MM/DD)                      | 2020/01/20 Date Selection                                             | *Boarding date<br>(YYYY/MM/DD)                      | Date Selection                                              |                             |
| *Train line                                         | Rapi:t-Southern                                                       | *Train line                                         | ×                                                           |                             |
| *Boarding section of<br>limited express             | NAMBA ♥ → KANSAI-AIRPORT ♥                                            | *Boarding section of<br>limited express             | ✓ →                                                         | ~                           |
| Boarding area                                       | $\lor$ $\rightarrow$ $\lor$                                           | Boarding area                                       | ✓ →                                                         | ~                           |
| *Train name                                         | Rapi:t a 01 06:00 Dep                                                 | *Train name                                         | [                                                           | ~                           |
| Car number                                          | Display Available Seats                                               | Car number                                          | Display Available S                                         | eats                        |
| Seat number of                                      |                                                                       | Seat number of                                      |                                                             |                             |
| reserved seat                                       |                                                                       | reserved seat                                       |                                                             |                             |
| Seat conditions                                     | *Type Non-smoking Vindow/aisle V                                      | Seat conditions                                     | *Type Non-smoking Vindow                                    | /aisle 💙                    |
| Possible to reserve seats that are not side-by-side | Unavailable 🔽                                                         | Possible to reserve seats that are not side-by-side | Unavailable 🗸                                               |                             |

### Issue reserved ticket

This operation confirm the reserved Limited express seats. After this operation, Limited express seats will not be released even if the Ticket issue dateline date has come.

- $\label{eq:constraint} \fbox{1} \quad \mbox{Open "Issue reserved ticket" screen from Log-in > Menu.}$
- [2] Input information of each item, then click "Reservation Ticket Issue Details Search".

| Reservation ticket issue Input - NANKAI Web System for Agency                                                                                     | 2020/01/10 20:44 (JST) 🚸 NANKAI |
|----------------------------------------------------------------------------------------------------|---------------------------------|
| Input the NANKAI reservation number for the reservation ticket to issue. (*The items with a mark are required items. You must input these items.) | Branch/office name :            |
| *NANKAI reservation number Agency ticket issue number ~                                                                                           |                                 |
| 1. Fill in information of each item                                                                                                    |                                 |
|                                                                                                    |                                 |
|                                                                                                    |                                 |
|                                                                                                    |                                 |
|                                                                                                    |                                 |
|                                                                                                    |                                 |
| 2. Click "Reservation Ticket Issue Details Search"                                                                                                |                                 |
| Reservation Ticket Issue Details Search Clear Input Return to the Men                                                                             | Logout                          |
| Copyright © Nankai Electric Railway Co.,Ltd. All rights reserved.                                                                                 |                                 |
|                                                                                                    |                                 |
|                                                                                                    |                                 |

• "Agency ticket issue number" is the ticket issue number of each agency. (Optional)

Confirmed Reservation Issue Confirmation screen will be displayed.
 Please check the information, NANKAI reservation number, Limited express seats, and Total Sales amount.
 After checking the information, click "Issue Reserved ticket" to confirm the reserved Limited express seats.

| Confirm the contents of the reservation ticket to issue. If OK, click the If there are any mistakes in the details of the reservation, click the "R | e "Issue Reserved Ticket" button.<br>eeturn to Previous Screen" button a | nd input the details again. | Branch/office nam      |
|----------------------------------------------------------------------------------------------------|--------------------------------------------------------------------------|-----------------------------|------------------------|
| NANKAI reservation number                                                                                                    | 164179                                                                   |                             |                        |
| Agency ticket issue number                                                                                                    |                                                                          |                             |                        |
| Reservation date (YYYY/MM/DD)                                                                                                    | 2020/01/10                                                               | Ticket type handled         | Limited express ticket |
| Remarks                                                                                                    |                                                                          |                             |                        |
| Number of passengers                                                                                                    | Adult 1 Child 1                                                          |                             |                        |
| Discount train ticket name                                                                                                    |                                                                          | Passenger ticket discount   | No discount            |
| Boarding date (YYYY/MM/DD)                                                                                                    | 2020/01/20                                                               |                             |                        |
| Boarding section of limited express                                                                                                    | NAMBA → KANSAI-AIRPORT                                                   | Boarding area               |                        |
|                                                                                                    | 06:00 Dep 06:35 Arr                                                      |                             |                        |
| Train name                                                                                                    | Rapi:t a 01                                                              |                             |                        |
| Car number                                                                                                    | 2                                                                        |                             |                        |
| Seat number                                                                                                    | 20 (Adult) 19 (Child)                                                    |                             |                        |
| Seat conditions                                                                                                    | Non-smoking                                                              |                             |                        |
| Cost of fare for limited express train                                                                                                    | Adult: ¥520 Child: ¥260                                                  | Fare unit price             | Adult : ¥0 Child : ¥0  |
| Cost of fare for special car (Limited Express Rapi:t Super Seat, etc.)                                                                              | Adult: ¥0 Child: ¥0                                                      |                             |                        |
| Total sales amount                                                                                                    | ¥780(Adult : ¥520×1                                                      | Child : ¥260×1)             |                        |
| Ticket issue deadline date (YYYY/MM/DD)                                                                                                    | 2020/01/11                                                               |                             |                        |
| Click "Issue Reserved Ticket"                                                                                                    |                                                                          |                             |                        |
| Issue Reserved Ticket                                                                                                    | Return to Previous Screen                                                | Return to the Menu          |                        |

Regarding descriptions of each item, please see the description page for each item of reservation input screen.

| Successfully issued the reservation ticket.                           |                                        |                           | Branch/office nar      |
|-----------------------------------------------------------------------|----------------------------------------|---------------------------|------------------------|
| Click the "Print" button and print out the confirmation page.         |                                        |                           |                        |
| If you have not issued the ticket through your company system, be     | sure to perform the ticket issuing pro | ocess.                    |                        |
| NANKAI reservation number                                             | 164179                                 |                           |                        |
| Agency ticket issue number                                            |                                        |                           |                        |
| Reservation date (YYYY/MM/DD)                                         | 2020/01/10                             | Ticket type handled       | Limited express ticket |
| Remarks                                                               |                                        |                           |                        |
| Number of passengers                                                  | Adult 1 Child 1                        |                           |                        |
| Discount train ticket name                                            |                                        | Passenger ticket discount | No discount            |
| Boarding date (YYYY/MM/DD)                                            | 2020/01/20                             |                           |                        |
| Boarding section of limited express                                   | NAMBA → KANSAI-AIRPORT                 | Boarding area             |                        |
|                                                                       | 06:00 Dep 06:35 Arr                    |                           |                        |
| Train name                                                            | Rapi:t o 01                            |                           |                        |
| Car number                                                            | 2                                      |                           |                        |
| Seat number                                                           | 20 (Adult) 19 (Child)                  |                           |                        |
| Seat conditions                                                       | Non-smoking                            |                           |                        |
| Cost of fare for limited express train                                | Adult : ¥520 Child : ¥260              | Fare unit price           | Adult : ¥0 Child : ¥0  |
| Cost of fare for special car (Limited Express Rapi:t Super Seat, etc. | ) Adult : ¥0 Child : ¥0                |                           |                        |
| Total sales amount                                                    | ¥780(Adult: ¥520×1                     | Child: ¥260×1)            |                        |

•After the Confirmed Reservation Issue Completion screen is displayed, please print out the confirmation. "Print Individual Ticket" ••• 1 piece of confirmation will be printed for each customer.

"Batch Print" ••• 1 piece of confirmation will be printed for all customers, regardless of the number of customers.

When clicking the button, a PDF file will be displayed, so please use the printer to print it out. \*2 types of confirmation, 1 for the customer and 1 for the agency, will be printed.

·If you wish to continue to issue reserved ticket, please click "To Reservation Ticket Issue Input".

Image of the Print out screen

| <b>南海電気鉄道</b><br>Nankai Electric Railway        | 確認票(お客さま控)<br>Confirmation (Customer)                        |
|-------------------------------------------------|--------------------------------------------------------------|
| 南海予約番号<br>Reservation No.                       |                                                              |
| 旅客人数<br>Passengers                              | 小児(Child) 1                                                  |
| 乗車日<br>Date                                     | 2020/01/20                                                   |
| 特急券区間<br>Boarding Section<br>of limited express | 難波 ⇒ 関西空港<br>NAMBA KANSAI-AIRPORT<br>Dep[06:00発] Arr[06:35着] |

#### Note

•After issuing reserved ticket, please do not forget to issue the agency's ticket. •Please give the ticket together with confirmation (for customer) to the customer.

### Other related operations

·Cancellation of confirmation and restore the condition to tentative reservation.

 $\rightarrow$  For details regarding operation of Cancel confirmed reservation and reserve tentatively

·Cancellation of confirmed Limited express seats

 $\rightarrow$  For details regarding operation of Cancel reservation

·Refund of confirmed Limited express seats

 $\rightarrow$  For details regarding operation of Refund

### Cancel confirmed reservation and reserve tentatively

Cancel confirmation of Limited express seats which is already issued, and restore the condition to tentative reservation. This operation can only be made on the same day when the reserved ticket was issued.

- [2] Input NANKAI reservation number, and click "Cancel Confirmed Reservation and Reserve Tentatively Details Search".

| Cancel Confirmed Reservation and Reserve Tentatively Input - NANKAI Web System for Agency 2020/01/10 20:47 (JST) 🚸 NAN                                                                                                    | (AI |
|----------------------------------------------------------------------------------------------------|-----|
| Input the NANKAI reservation number for the confirmed reservation to cancel and reserve tentatively. (*The items with a mark are required items. You must input these items.)<br>Branchyoffice name :<br>1. Fill in NANKAI reservation number<br>1. Fill in NANKAI reservation number | 3   |
| Cancel Confirmed Reservation and Reserve Tentatively Details Search     Cancel Confirmed Reservation and Reserve Tentatively Details Search     Clear Input Return to the Menu Logout     Convribit © Nacka Electric Relivay Co. 1td. All rights reserved                             |     |

3 Confirmed Reservation Cancellation and Reserve Tentative Reservation Confirmation screen will be displayed. Please check NANKAI reservation number and information of Confirmed Reservation Cancellation and Tentative Reservation. If there are no mistakes to the contents, please click "Cancel Confirmed Reservation and Reserve Tentatively".

| Confirm  | the contents of the confirmed reservation to cancel and rese     | rve tentatively. If OK, click the "Car | ncel Confirmed Reservation  | Branch/office nam<br>and Reserve Tentativel | e :<br>v" button. |
|----------|------------------------------------------------------------------|----------------------------------------|-----------------------------|---------------------------------------------|-------------------|
| If there | are any mistakes in the details of the reservation, click the "R | eturn to Previous Screen" button a     | nd input the details again. |                                             | ,                 |
| NANKA    | I reservation number                                             | 164180                                 |                             |                                             |                   |
| Reserv   | ation ticket issue date (YYYY/MM/DD)                             | 2020/01/11                             | Ticket type handled         | Limited express ticket                      |                   |
| Remark   | ks                                                               |                                        |                             |                                             |                   |
| Numbe    | er of passengers                                                 | Adult 1 Child 1                        |                             |                                             |                   |
| Discour  | nt train ticket name                                             |                                        | Passenger ticket discount   | No discount                                 |                   |
| Boardin  | ng date (YYYY/MM/DD)                                             | 2020/01/20                             |                             |                                             |                   |
| Boardin  | ng section of limited express                                    | NAMBA → KANSAI-AIRPORT                 | Boarding area               |                                             |                   |
|          |                                                                  | 06:00 Dep 06:35 Arr                    |                             |                                             |                   |
| Train n  | ame                                                              | Rapi:t a 01                            |                             |                                             |                   |
| Car nu   | mber                                                             | 2                                      |                             |                                             |                   |
| Seat n   | umber                                                            | 24 (Adult) 23 (Child)                  |                             |                                             |                   |
| Seat co  | onditions                                                        | Non-smoking                            |                             |                                             |                   |
| Cost of  | fare for limited express train                                   | Adult: ¥520 Child: ¥260                | Fare unit price             | Adult : ¥0 Child : ¥0                       |                   |
| Cost of  | fare for special car (Limited Express Rapi:t Super Seat, etc.)   | Adult: ¥0 Child: ¥0                    |                             |                                             |                   |
| Total s  | ales amount                                                      | ¥780(Adult : ¥520×1                    | Child : ¥260×1)             |                                             |                   |
| (        | Click "Cancel Confirmed Reservation and Reserve T                | entatively"                            |                             |                                             |                   |
| ſ        | Cancel Confirmed Reservation and Reserve Tentativel              | y Return to Previou                    | is Screen Return t          | to the Menu                                 | Logout            |

•Regarding descriptions of each item, please see the description page for each item of reservation input screen.

• If there are mistakes to the contents, click "Return to Previous Screen", check the NANKAI reservation number and fill in the information again.

### (4) Confirmed Reservation Cancellation and Tentative Reservation Completion screen will be displayed.

| NANKAI reservation number       164180         Reservation ticket issue date (YYYY/MM/DD)       2020/01/11       Ticket type handled       Limited express ticket         Remarks                                                                                                    | imited express ticket         |
|----------------------------------------------------------------------------------------------------|-------------------------------|
| Reservation ticket issue date (YYYY/MM/DD)     2020/01/11     Ticket type handled     Limited express ticket       Remarks     Adult 1 Child 1     Adult 1 Child 1     No discount       Discount train ticket name     Adult 1 Child 1     Pasenger ticket discount     No discount       Boarding date (YYYY/MM/DD)     2020/01/20     Boarding area     Imited express       Boarding section of limited express     NAMBA → KANSAI-AIRPORT     Boarding area     Imited express       Train name     Rapit to 01     Imited express     Imited express     Imited express       Car number     2     2     Imited express     Imited express       Seat number     24 (Adult) 23 (Child)     Imited express     Imited express                                                                                                    | imited express ticket         |
| Remarks       Adult 1 Child 1         Number of passengers       Adult 1 Child 1         Discount train ticket name       Pasenger ticket discount       No discount         Boarding date (YYYY/MM/DD)       2020/1/20       Boarding area       Image: Comparison of limited express         Boarding section of limited express       NAMBA → KANSAI-AIRPORT       Boarding area       Image: Comparison of Comparison of Compari                                                                                 | 10 discount                   |
| Number of passengers       Adult 1 Child 1         Discount train ticket name       Passenger ticket discount       No discount         Boarding date (YYYY/MM/DD)       2020/1/20       Searding action of limited express       NAMBA $\rightarrow$ KANSAI-AIRPORT       Boarding area       Image: Comparison of Comparison of Comparison | No discount                   |
| Discount train ticket name     Passenger ticket discount     No discount       Boarding date (YYYY/MM/DD)     2020/1/20     Boarding area     Image: Comparison of limited express       Boarding section of limited express     NAMBA → KANSAI-AIRPORT     Boarding area     Image: Comparison of limited express       Train name     Rapi:t a 01     Image: Comparison of limited express     Image: Comparison of limited express       Car number     2     Image: Comparison of limited express     Image: Comparison of limited express       Seat number     24 (Adult) 23 (Child)     Image: Comparison of limited express     Image: Comparison of limited express                                                                                                    | No discount                   |
| Boarding date (YYYY/MM/DD)     2020/01/20       Boarding section of limited express     NAMBA → KANSAI-AIRPORT     Boarding area       06:00 Dep     06:35 Arr       Train name     Rapi:t a 01       Car number     2       Seat number     24 (Adult) 23 (Child)       Seat conditions     Non-smoking                                                                                                    |                               |
| Boarding section of limited express     NAMBA → KANSAI-AIRPORT     Boarding area       06:00 Dep     06:35 Arr     Train name       Rapi: to 01       Car number     2       Seat number     24 (Adult) 23 (Child)       Seat conditions                                                                                                    |                               |
| 06:00 Dep         06:35 Arr           Train name         Rapi:t a 01           Car number         2           Seat number         24 (Adult) 23 (Child)           Seat conditions         Non-smoking                                                                                                    |                               |
| Train name     Rapi:t a 01       Car number     2       Seat number     24 (Adult) 23 (Child)       Seat conditions     Non-smoking                                                                                                    |                               |
| Car number     2       Seat number     24 (Adult) 23 (Child)       Seat conditions     Non-smoking                                                                                                    |                               |
| Seat number     24 (Adult) 23 (Child)       Seat conditions     Non-smoking                                                                                                    |                               |
| Seat conditions Non-smoking                                                                                                    |                               |
|                                                                                                    |                               |
| Cost of fare for limited express train Adult : ¥520 Child : ¥260 Fare unit price Adult : ¥0 Child : ¥0                                                                                                    | \dult : ¥0 Child : ¥0         |
| Cost of fare for special car (Limited Express Rapi:t Super Seat, etc.) Adult : ¥0 Child : ¥0                                                                                                    |                               |
| Total sales amount ¥780(Adult : ¥520×1 Child : ¥260×1)                                                                                                    |                               |
| Ticket issue deadline date (YYYY/MM/DD) 2020/01/12 <b>%If you do not issue the ticket by this date, the tentative reservation will be cancel</b>                                                                                                    | reservation will be canceled. |

•If a confirmation of Confirmed Reservation Cancellation and Tentative Reservation is needed, please click "Print". \*Please change the Print Settings to "Landscape Orientation" before printing.

• If you wish to continue to cancel confirmed reservation and reserve tentatively, please click "To Cancel Confirmed Reservation and Reserve Tentatively Issue Input".

### Note

•This operation can only be made on the same day when the reserved ticket was issued.

Limited express seats which are restored to tentative reservation will automatically be released when the Ticket issue dateline date has come.

### **Cancel reservation**

Cancel confirmation of Limited express seats which is already issued. This operation can only be made on the same day when the reserved ticket was issued.

- $\label{eq:constraint} \fbox{1} \quad \mbox{Open "Reservation Cancellation" screen from Log-in > Menu.}$
- 2 Input NANKAI reservation number, and click "Reservation Cancellation Details Search".

| per for the reservation | n to cancel. (*The items with a *NANKAI reservation numbe 1. Fill in NANKAI reservati | mark are required items. Yo | ou must input these items.) | Branch/office name : |
|-------------------------|---------------------------------------------------------------------------------------|-----------------------------|-----------------------------|----------------------|
|                         |                                                                                       |                             |                             |                      |
|                         |                                                                                       |                             |                             |                      |
|                         |                                                                                       |                             |                             |                      |
| 2. Click                | "Cancel Confirmed Reser                                                               | vation and Reserve Ten      | tatively Details Search"    |                      |
|                         |                                                                                       |                             |                             |                      |

3 Reservation Cancellation Confirmation screen will be displayed. Please check NANKAI reservation number and information of Reservation Cancellation. If there are no mistakes to the contents, please click "Cancel Reservation".

| Branch/office name :         Branch/office name :         Branch/office name :         If there are any mistakes in the details of the reservation, click the "Return to Previous Screen" button and input the details again.         NANKAI reservation number       164180         Reservation ticket issue date (YYYY/MM/DD)       2020/01/11       Ticket type handled       Limited express ticket         Remarks                                                                                                    | Reservation Cancellation                                          | Confirmation - NAN                                                                                                    | KAI Web System                                                       | for Agemoyo1/11           | l 13:19 (JST) 🔶        | NANKAI |  |
|----------------------------------------------------------------------------------------------------|-------------------------------------------------------------------|----------------------------------------------------------------------------------------------------|----------------------------------------------------------------------|---------------------------|------------------------|--------|--|
| NANKAI reservation number164180Reservation ticket issue date (YYYY/MM/DD)2020/01/11Ticket type handledLimited express ticketRemarksNumber of passengersAdult 1Child 1Discount train ticket namePassenger ticket discountNo discountBoarding date (YYYY/MM/DD)2020/01/20No discountNo discountBoarding section of limited expressNAMBA → KANSAI-AIRPORTBoarding areaMomber06:00 Dep06:35 ArrTrain nameRapi:t o 01Car number224 (Adult) 23 (Child)Seat number24 (Adult) 23 (Child)Fare unit priceAdult : ¥0 Child : ¥0                                                                                                    | Confirm the contents of the re<br>If there are any mistakes in th | Confirm the contents of the reservation to cancel. If OK, click the "Cancel Reservation" button.<br>If there are any mistakes in the details of the reservation, click the "Return to Previous Screen" button and input the details again. |                                                                      |                           |                        |        |  |
| Reservation ticket issue date (YYYY/MM/DD)2020/01/10Ticket type handledLimited express ticketRemarksNumber of passengersAdult 1Child 1Discount train ticket namePassenger ticket discountNo discountBoarding date (YYYY/MM/DD)2020/01/20No discountBoarding section of limited expressNAMBA → KANSAI-AIRPORTBoarding areaMomber06:00 Dep06:35 ArrTrain nameRapi:t a 01Car number2Seat number24 (Adult) 23 (Child)Seat conditionsNon-smokingCost of fare for limited express trainAdult : ¥520Fare unit priceAdult : ¥0 Child : ¥0                                                                                                    | NANKAI reservation number                                         |                                                                                                    | 164180                                                               |                           |                        |        |  |
| RemarksAdult 1Function of passengersAdult 1Child 1Number of passengersAdult 1Child 1Passenger ticket discountNo discountDiscount train ticket name $2020/01/20$ No discountNo discountBoarding date (YYYY/MM/DD) $2020/01/20$ Boarding areaImage: Control of limited expressBoarding section of limited expressNAMBA $\rightarrow$ KANSAI-AIRPORTBoarding areaImage: Control of limited expressTrain name $06:00$ Dep $06:35$ ArrImage: Control of limited expressImage: Control of limited expressTrain nameRapi:t a 01Image: Control of limited expressImage: Control of limited expressSeat number224 (Adult) 23 (Child)Image: Control of limited express trainSeat conditionsNon-smokingImage: Control of limited express trainAdult : ¥520 Child : ¥260Fare unit priceAdult : ¥0 Child : ¥0                                                                                                    | Reservation ticket issue date                                     | (YYYY/MM/DD)                                                                                                    | 2020/01/11                                                           | Ticket type handled       | Limited express ticket |        |  |
| Number of passengersAdult 1Child 1Discount train ticket namePassenger ticket discountNo discountBoarding date (YYYY/MM/DD) $2020/01/20$ NAMBA $\rightarrow$ KANSAI-AIRPORTBoarding areaBoarding section of limited expressNAMBA $\rightarrow$ KANSAI-AIRPORTBoarding areaImage: Comparison of Comparison of Comparison | Remarks                                                           |                                                                                                    |                                                                      |                           |                        |        |  |
| Discount train ticket namePassenger ticket discountNo discountBoarding date (YYYY/MM/DD) $2020/0/20$ Boarding areaImage: Comparison of limited expressBoarding section of limited expressNAMBA $\rightarrow$ KANSAI-AIRPORTBoarding areaImage: Comparison of limited expressImage: Comparison of limited express $06:00$ Dep $06:35$ ArrImage: Comparison of limited expressTrain nameRapi:t o 01Image: Comparison of limited expressImage: Comparison of limited expressCar number2Image: Comparison of limited expressImage: Comparison of limited expressSeat numberSeat conditionsNon-smokingImage: Comparison of limited expressCost of fare for limited express trainAdult : ¥520 Child : ¥260Fare unit priceAdult : ¥0 Child : ¥0                                                                                                    | Number of passengers                                              |                                                                                                    | Adult 1 Child 1                                                      |                           |                        |        |  |
| Boarding date (YYYY/M/DD)2020/01/20Boarding section of limited expressNAMBA → KANSAI-AIRPORTBoarding area06:00 Dep06:35 ArrTrain nameRapi:t a 01Car number2Seat number24 (Adult) 23 (Child)Seat conditionsNon-smokingCost of fare for limited express trainAdult : ¥520 Child : ¥260Fare unit priceAdult : ¥0 Child : ¥0                                                                                                    | Discount train ticket name                                        |                                                                                                    |                                                                      | Passenger ticket discount | No discount            |        |  |
| Boarding section of limited expressNAMBAKANSAI-AIRPORTBoarding area06:00 Dep06:35 ArrTrain nameRapi:t o 01Car number2Seat number24 (Adult) 23 (Child)Seat conditionsNon-smokingCost of fare for limited express trainAdult : ¥520 Child : ¥260Fare unit priceAdult : ¥0 Child : ¥0                                                                                                    | Boarding date (YYYY/MM/DI                                         | ))                                                                                                    | 2020/01/20                                                           |                           |                        |        |  |
| O6:00 Dep         O6:35 Arr           Train name         Rapi:t o 01           Car number         2           Seat number         24 (Adult) 23 (Child)           Seat conditions         Non-smoking           Cost of fare for limited express train         Adult : ¥520 Child : ¥260         Fare unit price         Adult : ¥0 Child : ¥0                                                                                                    | Boarding section of limited e                                     | xpress                                                                                                    | NAMBA → KANSAI-AIRPOP                                                | T Boarding area           |                        |        |  |
| Train name     Rapi:t o 01       Car number     2       Seat number     24 (Adult) 23 (Child)       Seat conditions     Non-smoking       Cost of fare for limited express train     Adult : ¥520 Child : ¥260     Fare unit price     Adult : ¥0 Child : ¥0                                                                                                    |                                                                   |                                                                                                    | 06:00 Dep 06:35 Arr                                                  |                           |                        |        |  |
| Car number     2       Seat number     24 (Adult) 23 (Child)       Seat conditions     Non-smoking       Cost of fare for limited express train     Adult : ¥520 Child : ¥260     Fare unit price     Adult : ¥0 Child : ¥0                                                                                                    | Train name                                                        |                                                                                                    | Rapi:t a 01                                                          |                           |                        |        |  |
| Seat number     24 (Adult) 23 (Child)       Seat conditions     Non-smoking       Cost of fare for limited express train     Adult : ¥520 Child : ¥260     Fare unit price     Adult : ¥0 Child : ¥0                                                                                                    | Car number                                                        |                                                                                                    | 2                                                                    |                           |                        |        |  |
| Seat conditions     Non-smoking       Cost of fare for limited express train     Adult : ¥520 Child : ¥260     Fare unit price     Adult : ¥0 Child : ¥0                                                                                                    | Seat number                                                       |                                                                                                    | 24 (Adult) 23 (Child)                                                |                           |                        |        |  |
| Cost of fare for limited express train Adult : ¥520 Child : ¥260 Fare unit price Adult : ¥0 Child : ¥0                                                                                                    | Seat conditions                                                   |                                                                                                    | Non-smoking                                                          |                           |                        |        |  |
|                                                                                                    | Cost of fare for limited expre                                    | ss train                                                                                                    | Adult : ¥520 Child : ¥260                                            | Fare unit price           | Adult: ¥0 Child: ¥0    |        |  |
| Cost of fare for special car (Limited Express Rapi:t Super Seat, etc.) Adult : ¥0 Child : ¥0                                                                                                    | Cost of fare for special car (L                                   | imited Express Rapi:t Super Seat, etc.)                                                                                                    | Adult : ¥0 Child : ¥0                                                |                           |                        |        |  |
| Total cost of cancellation ¥780(Adult: ¥520×1 Child: ¥260×1)                                                                                                    | Total cost of cancellation                                        |                                                                                                    | ¥780(Adult : ¥520×1                                                  | Child : ¥260×1)           |                        |        |  |
| Click "Cancel Reservation"           Cancel Reservation         Return to Previous Screen         Return to the Menu         Logout           Copyright © Nankai Electric Railway Co.,Ltd. All rights reserved.                                                                                                    |                                                                   | Click "Cancel Reservation"<br>Cancel Reservation Retu<br>Copyright © Nankai Eli                                                                                                    | rn to Previous Screen R<br>ectric Railway Co.,Ltd. All rights reserv | eturn to the Menu         |                        | Logout |  |

•Regarding descriptions of each item, please see the description page for each item of reservation input screen.

·If there are mistakes to the contents, click "Return to Previous Screen", check the NANKAI reservation number and fill in the information again.

# Reservation Cancellation Completion - NANKAI Web System for Agenaty/0/01/11 13:19 (JST) 🚸 NANKAI Branch/office name :

| Reservation ticket issue date (YYYY/MM/DD)<br>Remarks                  | 2020/01/11                |                           |                        |
|------------------------------------------------------------------------|---------------------------|---------------------------|------------------------|
| Remarks                                                                | 2020/01/11                | Ticket type handled       | Limited express ticket |
|                                                                        |                           |                           |                        |
| Number of passengers                                                   | Adult 1 Child 1           |                           |                        |
| Discount train ticket name                                             |                           | Passenger ticket discount | No discount            |
| Boarding date (YYYY/MM/DD)                                             | 2020/01/20                |                           |                        |
| 3oarding section of limited express                                    | NAMBA → KANSAI-AIRPORT    | Boarding area             |                        |
|                                                                        | 06:00 Dep 06:35 Arr       |                           |                        |
| Frain name                                                             | Rapi:t a 01               |                           |                        |
| Car number                                                             | 2                         |                           |                        |
| Seat number                                                            | 24 (Adult) 23 (Child)     |                           |                        |
| Seat conditions                                                        | Non-smoking               |                           |                        |
| Cost of fare for limited express train                                 | Adult : ¥520 Child : ¥260 | Fare unit price           | Adult: ¥0 Child: ¥0    |
| Cost of fare for special car (Limited Express Rapi:t Super Seat, etc.) | Adult : ¥0 Child : ¥0     |                           |                        |
| Fotal cost of cancellation                                             | ¥780(Adult:¥520×1         | Child : ¥260×1)           |                        |

• If a confirmation of Reservation Cancellation is needed, please click "Print". \*Please change the Print Settings to "Landscape Orientation" before printing.

·If you wish to continue to cancel reservation, please click "To Reservation Cancellation Input".

### Note

This operation can only be made on the same day when the reserved ticket was issued. Please note that reservations that are cancelled cannot be restored to the original status.

### **Cancel tentative reservation**

This operation cancels tentative Limited express seats reservation. Cancellations for all passengers, or only for one part of the passengers are possible.

- 2 Input information of each item, then click "Reservation Cancellation Details Search"

| Cancel Tentative Reservation Input - NANKAI Web System for Agency 2020/06/24                                                                                                    | 1 23:40 (JST) 📣 NANKAI |
|----------------------------------------------------------------------------------------------------|------------------------|
| Input the NANKAI reservation number for the reservation to cancel. (*The items with a mark are required items. You must input these items.)           *NANKAI reservation number       *Cancellation classification         *Cancellation classification       Cancel all         *Cancellation classification       *Cancellation (reduction in number of passengers)         1. Input information of each item | 16                     |
| Click "Reservation Cancellation Details Search"         Reservation Cancellation Details Search         Clear Input         Return to the Menu         Copyright © Nankai Electric Railway Co.,Ltd. All rights reserved.                                                                                                    | Logout                 |

•Please select "Cancel all" or "Partial cancellation (reduction in number of passengers)" for "Cancellation classification".

### In case of Cancel all

3 Cancel Tentative Reservation Confirmation screen will be displayed. Please check NANKAI reservation number and information of Tentative Reservation Cancellation. If there are no mistakes to the contents, please click "Cancel Tentative Reservation".

| there are any mistakes in the details of the<br>NANKAI reservation number 1<br>Number of passengers to cancel 4<br>Reservation date (YYYY/MM//DD) 2 | e reservation, click the "Return to Previous Sc<br>166750 | creen" button and input the d | etails again.          |        |
|----------------------------------------------------------------------------------------------------|-----------------------------------------------------------|-------------------------------|------------------------|--------|
| NANKAI reservation number                                                                                                    | 166750                                                    |                               |                        |        |
| NANKAI reservation number                                                                                                    | 166750                                                    |                               |                        |        |
| Number of passengers to cancel                                                                                                    |                                                           | Cancellation classification   | Cancel all             |        |
| Reservation date (YYYY/MM/DD)                                                                                                    | Adult 2 Child 2                                           |                               |                        |        |
|                                                                                                    | 2020/06/24                                                | Ticket type handled           | Limited express ticket |        |
| Remarks                                                                                                    |                                                           | Discount train ticket name    |                        |        |
| Number of passengers for reservation                                                                                                    | Adult 2 Child 2                                           | Passenger ticket discount     | No discount            |        |
| Boarding date (YYYY/MM/DD)                                                                                                    | 2020/07/01                                                |                               |                        |        |
| Boarding section of limited express                                                                                                    | NAMBA → KANSAI-AIRPORT                                    | Boarding area                 |                        |        |
| C                                                                                                    | 06:00 Dep 06:35 Arr                                       |                               |                        |        |
| Train name F                                                                                                    | Rapi:t o 01                                               |                               |                        |        |
| Car number 2                                                                                                    | 2                                                         | Seat conditions               | Non-smoking            |        |
| Seat number 1                                                                                                    | 17 (Adult) 18 (Adult) 21 (Child) 22 (Child                | ±)                            |                        |        |
| Ticket issue deadline date (YYYY/MM/DD)                                                                                                    | 2020/06/30                                                |                               |                        |        |
| Total sales amount                                                                                                    | ¥1,560                                                    |                               |                        |        |
| Total cost of cancellation                                                                                                    | ¥1,560                                                    |                               |                        |        |
| Sales amount after the cancellation                                                                                                    | ¥0                                                        |                               |                        |        |
|                                                                                                    |                                                           |                               |                        |        |
|                                                                                                    |                                                           |                               |                        |        |
|                                                                                                    | Click "Cancel Tenta                                       | ative Reservation"            |                        |        |
|                                                                                                    |                                                           |                               |                        |        |
|                                                                                                    | Cancel Tentative Reservation                              | on Return to Previous Screen  | Return to the Menu     | Logout |

Regarding descriptions of each item, please see the description page for each item of reservation input screen.

·If there are mistakes to the contents, click "Return to Previous Screen", check the NANKAI reservation number and fill in the information again.

#### [4] Cancel Tentative Reservation Completion screen will be displayed.

| ccessfully canceled the tentative rese | ervation.                           |                            | Bra                    | nch/office name |
|----------------------------------------|-------------------------------------|----------------------------|------------------------|-----------------|
| ANKAI reservation number               |                                     |                            |                        |                 |
| umber of passengers to cancel          | Adult 2 Child 2                     |                            |                        |                 |
| eservation date (YYYY/MM/DD)           | 2020/06/24                          | Ticket type handled        | Limited express ticket |                 |
| emarks                                 |                                     | Discount train ticket name |                        |                 |
| umber of passengers for reservation    | Adult 2 Child 2                     | Passenger ticket discount  | No discount            |                 |
| parding date (YYYY/MM/DD)              | 2020/07/01                          |                            |                        |                 |
| parding section of limited express     | NAMBA → KANSAI-AIRPORT              | Boarding area              |                        |                 |
|                                        | 06:00 Dep 06:35 Arr                 |                            |                        |                 |
| ain name/car number                    | Rapi:t o 01/2                       | Seat conditions            | Non-smoking            |                 |
| eat number                             | 17 (Adult) 18 (Adult) 21 (Child) 22 | (Child)                    |                        |                 |
| Total sales amount                     | ¥1,560                              |                            |                        |                 |
| Total cost of cancellation             | ¥1,560                              |                            |                        |                 |
| Sales amount after the cancellation    | ¥O                                  |                            |                        |                 |
|                                        |                                     |                            |                        |                 |
|                                        |                                     |                            |                        |                 |

• If a confirmation of Tentative Reservation Cancellation is needed, please click "Print". \*Please change the Print Settings to "Landscape Orientation" before printing.

·If you wish to continue to cancel tentative reservation, please click "To Reservation Cancellation Input".

### ■ In case of Partial cancellation (reduction in number of passengers)

3 Cancel Tentative Reservation Input Details screen will be displayed. Please check NANKAI reservation number and information of Tentative Reservation Cancellation, select the number of passengers to cancel and new Limited express seats number, then click "Cancel Tentative Reservation Confirmation".

| Cancel Tentative Reserv                                                    | vation Input Details - NA                                                            | NKAI Web Syst                                          | em for Agency 2020/06/24                   | 4 23:57 (JST) 🚸 NANKAI |  |  |  |  |
|----------------------------------------------------------------------------|--------------------------------------------------------------------------------------|--------------------------------------------------------|--------------------------------------------|------------------------|--|--|--|--|
| Input the required items. If OK, click the                                 | "Cancel Tentative Reservation Confirmation" but                                      | tton.                                                  | Branch/office nar                          | ne :                   |  |  |  |  |
| NANKAI reservation number                                                  |                                                                                      |                                                        | 4 1 - 200                                  |                        |  |  |  |  |
| Cancellation classification                                                | Partial cancellation (reduction in number of p                                       | rtial cancellation (reduction in number of passengers) |                                            |                        |  |  |  |  |
| *Number of passengers to cancel                                            | Adult 1 Child                                                                        | ult 1 Child                                            |                                            |                        |  |  |  |  |
| %A new ticket will be reserved with<br>Select the seat numbers from the av | the number of passengers after the cancellation<br>ailable seats that are displayed. | . When specifying a car numl                           | per/seat number,                           |                        |  |  |  |  |
| *New reserved car number                                                   | 1 V Display Available Seats                                                          |                                                        |                                            |                        |  |  |  |  |
| <b>%New reserved seat number</b>                                           | 1 2 4                                                                                | 2 4                                                    |                                            |                        |  |  |  |  |
| Reservation date (YYYY/MM/DD)                                              | 2020/06/24                                                                           | 0/06/24 Ticket type handled Limited express ticket     |                                            |                        |  |  |  |  |
| Remarks                                                                    |                                                                                      |                                                        |                                            |                        |  |  |  |  |
| Number of passengers for reservation                                       | Adult 2 Child 2                                                                      |                                                        |                                            |                        |  |  |  |  |
| Discount train ticket name                                                 |                                                                                      | Passenger ticket discount                              | No discount                                |                        |  |  |  |  |
| Boarding date (YYYY/MM/DD)                                                 | 2020/07/01                                                                           |                                                        |                                            | -                      |  |  |  |  |
| Boarding section of limited express                                        | NAMBA → KANSAI-AIRPORT                                                               | Boarding area                                          |                                            |                        |  |  |  |  |
|                                                                            | 06:00 Dep 06:35 Arr                                                                  |                                                        |                                            |                        |  |  |  |  |
| Train name/car number                                                      | Rapi:t o 01/2                                                                        | Seat conditions                                        | Non-smoking                                |                        |  |  |  |  |
| Seat numbers to cancel                                                     | 25 (Adult) 26 (Adult) 29 (Child) 30 (Chil                                            | d)                                                     |                                            |                        |  |  |  |  |
|                                                                            | 2. Click "Cancel Tentative R<br>Cancel Tentative Reservation Confirmation            | eservation Confirmation                                | ation"<br>evious Screen Return to the Menu | Logout                 |  |  |  |  |
|                                                                            | Copyright © Nar                                                                      | ikai Electric Railway Co.,Ltd. All rigi                | its reserved.                              |                        |  |  |  |  |

•Regarding descriptions of each item, please see the description page for each item of reservation input screen.

•As new Limited express seats will be newly reserved with the number of passengers after the cancellation, please choose the newly reserved car number and click "Display Available Seats" to select Limited express seats. Input of newly reserved car number and seat number are required.

·If there are mistakes to the contents, click "Return to Previous Screen", check the NANKAI reservation number and fill in the information again.

4 Cancel Tentative Reservation Confirmation screen will be displayed. Please information of Tentative Reservation Cancellation, newly reserved car number and seat number, sales amount after the cancellation. If there are no mistakes to the contents, please click "Cancel Tentative Reservation".

| ancel Tentative Reserv                                                                        | ation Confirmatio                                                         | on - NANKAI Wel                                   | System for Agency                           | 2020/06/25 08:20 (JST) 🚸 NANKAI |
|-----------------------------------------------------------------------------------------------|---------------------------------------------------------------------------|---------------------------------------------------|---------------------------------------------|---------------------------------|
| Cancel the part of the reservation. If OK, c<br>If there are any mistakes in the details of t | lick the "Cancel Tentative Reserva<br>he reservation, click the "Return t | tion" button.<br>:o Previous Screen" button and i | Brain nput the details again.               | nch/office name                 |
| NANKAI reservation number                                                                     | н.<br>Р                                                                   | Cancellation classification                       | Partial cancellation (reduction in number o | of passengers)                  |
| Number of passengers to cancel                                                                | Adult 1 Child 0                                                           |                                                   |                                             |                                 |
| Reservation date (YYYY/MM/DD)                                                                 | 2020/06/24                                                                | Ticket type handled                               | Limited express ticket                      |                                 |
| Remarks                                                                                       |                                                                           | Discount train ticket name                        |                                             |                                 |
| Number of passengers for reservation                                                          | Adult 2 Child 2                                                           | Passenger ticket discount                         | No discount                                 |                                 |
| Boarding date (YYYY/MM/DD)                                                                    | 2020/07/01                                                                |                                                   |                                             |                                 |
| Boarding section of limited express                                                           | NAMBA → KANSAI-AIRPOR                                                     | T Boarding area                                   |                                             |                                 |
|                                                                                               | 06:00 Dep 06:35 Arr                                                       |                                                   |                                             |                                 |
| Train name                                                                                    | Rapi:t o 01                                                               |                                                   |                                             |                                 |
| Cancel Car number                                                                             | 2                                                                         | Cancel Seat conditions                            | Non-smoking                                 |                                 |
| Seat numbers to cancel                                                                        | 25 (Adult) 26 (Adult) 29 (Chi                                             | ild) 30 (Child)                                   |                                             |                                 |
| New reserved car number                                                                       | 1                                                                         | New reserved seat conditions                      | Non-smoking                                 |                                 |
| New reserved seat number                                                                      | 1 2 4                                                                     |                                                   |                                             |                                 |
| Ticket issue deadline date (YYYY/MM/DD)                                                       | 2020/06/30                                                                |                                                   |                                             |                                 |
| Total sales amount                                                                            | ¥1,560(Adult:¥520×2 Child:¥2                                              | 260×2)                                            |                                             |                                 |
| Total cost of cancellation                                                                    | ¥520(Adult:¥520×1)                                                        |                                                   |                                             |                                 |
| Sales amount after the cancellation                                                           | ¥1,040                                                                    |                                                   |                                             |                                 |
| Click "Cancel Ten                                                                             | tative Reservation"                                                       |                                                   |                                             |                                 |
|                                                                                               | Cancel Ten                                                                | tative Reservation Return to Pre                  | vious Screen Return to the Menu             | Logout                          |
|                                                                                               | 13                                                                        | Copyright © Nankai Electric Railway               | Co.,Ltd. All rights reserved.               |                                 |

• If there are mistakes to the contents, click "Return to Previous Screen", check the number of passengers to cancel, newly reserved car number and seat number, then fill in the information again.

5 Cancel Tentative Reservation Completion screen will be displayed. Please check Cancellation and Re-reservation information.

| uccessfully canceled the tentative<br>eserved the ticket again with the | reservation.<br>number of passengers after partial cancellation. Confirm the conte | nts of the reservation. Re-reservation information                     | Branch/office name :                                                                                         |
|-------------------------------------------------------------------------|------------------------------------------------------------------------------------|------------------------------------------------------------------------|----------------------------------------------------------------------------------------------------|
| icket type handled Limite                                               | d express ticket                                                                   | Re-reservat                                                            | ion information                                                                                              |
| emarks                                                                  |                                                                                    | New NANKAI reservation number                                          | · · · · · · · · · · · · · · · · · · ·                                                                        |
| iscount train ticket name                                               |                                                                                    | Number of passengers after the cancellation                            | Adult 1 Child 2                                                                                              |
| assenger ticket discount No dis                                         | count Cancellation information                                                     | Reservation date (YYYY/MM/DD)                                          | 2020/06/25                                                                                                   |
|                                                                         | cancenation                                                                        | Boarding date (YYYY/MM/DD)                                             | 2020/07/01                                                                                                   |
|                                                                         | Cancellation information                                                           | Boarding section of limited express                                    | NAMBA → KANSAI-AIRPORT                                                                                       |
| ld NANKAI reservation number                                            |                                                                                    |                                                                        | 06:00 Dep 06:35 Arr                                                                                          |
| lumber of passengers to cancel                                          | Adult 1 Child 0                                                                    | Boarding area                                                          |                                                                                                    |
| eservation date (YYYY/MM/DD)                                            | 2020/06/24                                                                         | Train name/car number                                                  | Rapi:t o 01/1                                                                                                |
| oarding date (YYYY/MM/DD)                                               | 2020/07/01                                                                         |                                                                        | 1 (Adult) 2 (Child) 4 (Child)                                                                                |
| oarding section of limited express                                      | NAMBA → KANSAI-AIRPORT                                                             | Seat number                                                            |                                                                                                    |
|                                                                         | 06:00 Dep 06:35 Arr                                                                |                                                                        |                                                                                                    |
| oarding area                                                            |                                                                                    | Seat conditions                                                        | Non-smoking                                                                                                  |
| rain name/car number                                                    | Rapi:t o 01/2                                                                      | Cost of fare for limited express train                                 | Adult: ¥520 Child: ¥260                                                                                      |
|                                                                         | 25 (Adult) 26 (Adult) 29 (Child) 30 (Child)                                        | Cost of fare for special car (Limited Express Rapi:t Super Seat, etc.) | Adult : ¥0 Child : ¥0                                                                                        |
| eat number                                                              |                                                                                    | Fare unit price                                                        | Adult: ¥0 Child: ¥0                                                                                          |
|                                                                         |                                                                                    | Sales amount after the cancellation                                    | ¥1,040(Adult:520×1 Child:260×2)                                                                              |
| eat conditions                                                          | Non-smoking                                                                        |                                                                        | 2020/06/30                                                                                                   |
| otal sales amount                                                       | ¥1,560(Adult:¥520×2 Child:¥260×2)                                                  | Ticket issue deadline date (TTTT/MM/DD)                                | ${\ensuremath{\mathbb R}} If$ you do not issue the ticket by this date, the tentative reservation will be ca |
| otal cost of cancellation                                               | ¥520(Adult:¥520×1)                                                                 |                                                                        |                                                                                                    |

• If a confirmation of Tentative Reservation Cancellation is needed, please click "Print". \*Please change the Print Settings to "Landscape Orientation" before printing.

· If you wish to continue to cancel tentative reservation, please click "To Reservation Cancellation Input".

#### Note

In case of Partial cancellation

- ·Limited express seats that are similar to those before the cancellation cannot be re-reserved.
- •Cancelled NANKAI reservation number will become invalid, and a new NANKAI reservation number will be issued, so please check and keep notes of it at the completion screen.

•Ticket issue dateline date of the re-reserved NANKAI reservation number will be similar to that of the cancelled NANKAI reservation number.

Seats will automatically be released when the Ticket issue dateline date has come.

#### Other related operations

·Confirmation (Issue) of re-reserved Limited express seats

 $\rightarrow$  For details regarding operation of Issue reserved ticket

### **Immediate sale operation**

This operation processes Immediate sale of Limited express seats. Reserve Limited express seats according to specified conditions, and issue NANKAI reservation number.

- 1 Open "Immediate sale" screen from Log-in > Menu.
- 2 Input information of each item, then click "Immediate Sale"

| Confirm t             | the contents of the t                | icket to issue. (*The items with a mark are required ite | ms. You must i | input these items.)                         |                 |                                   | Bra             | icn/omce name : |
|-----------------------|--------------------------------------|----------------------------------------------------------|----------------|---------------------------------------------|-----------------|-----------------------------------|-----------------|-----------------|
| *Operat               | tion classification                  | Normal V One-way V                                       |                |                                             |                 |                                   |                 |                 |
| *Ticket               | type handled                         | Limited express ticket                                   | 1              |                                             |                 |                                   |                 |                 |
| Remarks               | s                                    | %Please do not input the personal information.           |                |                                             |                 |                                   |                 |                 |
| *Numbe                | er of passengers                     | Adult 1 Child 1                                          |                |                                             |                 |                                   |                 |                 |
| Discount              | t train ticket name                  |                                                          | <              |                                             |                 |                                   |                 |                 |
| Passeng               | er ticket discount                   | ~                                                        |                |                                             |                 |                                   |                 |                 |
|                       |                                      | Departing trip                                           |                | 1                                           |                 | Return trip                       |                 |                 |
| *Boardin<br>(YYYY/M   | ng date<br>4M/DD)                    | 2020/01/20 Date Selection                                |                | *Boarding date<br>(YYYY/MM/DD)              | [               | Date Selection                    |                 |                 |
| *Train li             | ne                                   | Rapi:t-Southern                                          |                | *Train line                                 |                 | ~                                 |                 |                 |
| *Boardin<br>limited e | ng section of<br>express             |                                                          | V              | *Boarding section of<br>limited express     | DF              | ♥ →                               | ×               |                 |
| Boarding              | g area                               | ✓ →                                                      | ~              | Boarding area                               |                 | ~]→                               | ~               |                 |
| *Train n              | iame                                 | Rapi:t α 01 06:00 Dep                                    |                | *Train name                                 |                 |                                   | ¥               |                 |
| Car num               | nber                                 | Display Available Seats                                  |                | Car number                                  |                 | V Display Available Se            | eats            |                 |
| Seat nur<br>reserved  | mber of<br>d seat                    |                                                          |                | Seat number of<br>reserved seat             |                 |                                   |                 |                 |
| Seat con              | nditions                             | *Type Non-smoking V Window/aisle                         | ~              | Seat conditions                             | *Type N         | on-smoking 💙 Window/              | /aisle 💙        |                 |
| Possible that are     | to reserve seats<br>not side-by-side | Unavailable 🔽                                            |                | Possible to reserve<br>that are not side-by | seats<br>/-side | le V                              |                 |                 |
| *Old res              | servation number                     | This must be input to change the boarding informatio     | n.             | *Old reservation nu                         | mber R This mu  | st be input to change the boardin | ng information. |                 |
|                       | After                                | "Immediate Sale", be sure to issue th                    | ne ticket.     |                                             |                 |                                   |                 |                 |
|                       | For c                                | ancellation of immediate sale tickets r                  | nade for t     | he following d                              | ay and after    | , a cancellation fee will         | I apply.        |                 |
|                       |                                      |                                                          | F + 0 1        | Characterist                                | America Consult | Data to the Man                   |                 |                 |

There is no confirmation screen after clicking "Immediate Sale", so please make sure there are no mistakes in the contents before making immediate sale.

- A. With both adults and children included, immediate sale can be made for up to 16 passengers for one-way trip, and 8 passengers for round trip. \*Maximum amount of passengers for each reservation might vary depending on agencies.
- B. For "Passenger ticket discount", please select this if "Ticket type handled" is "Limited express ticket with passenger ticket" with Disability discount, etc.
- C. If "Ticket type handled" is "Limited express ticket with passenger ticket" and the Boarding section of limited express is "GOKURAKUBASHI", the Boarding area will automatically be set as "KOYASAN". Please change to "GOKURAKUBASHI" if necessary.
- D. For designation of car number/seat number, there are 3 choices: "Not specified", "Specify only car number", "Specify car and seat number". Regarding further details of operation, please see the descriptions of immediate sale screen input.

3 Immediate sale completion screen will be displayed. Please check input contents, NANKAI reservation number, train information, and sales amount. After checking, please print the confirmation.

| mmediate sale con                                                             | npletion - NANKAI Web Syst                                                        | 2020/01/11 13:26 (JST) 🚸 NANKAI                                           |                    |                      |
|-------------------------------------------------------------------------------|-----------------------------------------------------------------------------------|---------------------------------------------------------------------------|--------------------|----------------------|
| Successfully accepted the immediate<br>Click the "Print" button and print out | sale ticket request.<br>the confirmation page. After printing out the confirmatio | on page, be sure to issue the ticket through you                          | ir company system. | Branch/office name : |
| Immediate sale date (YYYY/MM/DD)                                              | 2020/01/11                                                                        | Number of passengers                                                      | Adult 1 Child 1    |                      |
| licket type handled                                                           | Limited express ticket(Normal)                                                    | Discount train ticket name                                                |                    |                      |
| Remarks                                                                       |                                                                                   | Passenger ticket discount                                                 | No discount        |                      |
|                                                                               | Departing trip                                                                    |                                                                           | Return trip        |                      |
| NANKAI reservation number                                                     | 164183                                                                            | NANKAI reservation number                                                 |                    |                      |
| Boarding date (YYYY/MM/DD)                                                    | 2020/01/20                                                                        | Boarding date (YYYY/MM/DD)                                                |                    |                      |
| Boarding section of limited express                                           | NAMBA → KANSAI-AIRPORT                                                            | Boarding section of limited express                                       |                    |                      |
|                                                                               | 06:00 Dep 06:35 Arr                                                               |                                                                           |                    |                      |
| Boarding area                                                                 |                                                                                   | Boarding area                                                             |                    |                      |
| Frain name/car number                                                         | Rapi:t o 01/2                                                                     | Train name/car number                                                     |                    |                      |
| Seat number of reserved seat                                                  | 24 (Adult) 23 (Child)                                                             | Seat number of reserved seat                                              |                    |                      |
| Seat conditions                                                               | Non-smoking                                                                       | Seat conditions                                                           |                    |                      |
| Old ticket reservation number                                                 |                                                                                   | Old ticket reservation number                                             |                    |                      |
| Cost of fare for limited express train                                        | Adult : ¥520 Child : ¥260                                                         | Cost of fare for limited express train                                    |                    |                      |
| Cost of fare for special car<br>Limited Express Rapl:t Super Seat, etc.)      | Adult : ¥0 Child : ¥0                                                             | Cost of fare for special car<br>(Limited Express Rapi t Super Seat, etc.) |                    |                      |
| Fare unit price                                                               | Adult: ¥0 Child: ¥0                                                               | Fare unit price                                                           |                    |                      |
| 5ales amount                                                                  | ¥780 (Adult : ¥520×1 Child : ¥260×1)                                              | Sales amount                                                              |                    |                      |
| l'otal sales amount                                                           | ¥780 Click either of the "Print"                                                  |                                                                           |                    |                      |
|                                                                               | Print Individual Ticket Batch Print                                               | To Immediate Sale Input                                                   | Return to the Menu | Logout               |

·After Immediate sale is completed, please print the confirmation.

"Print Individual Ticket" ••• 1 piece of confirmation will be printed for each customer.

"Batch Print" ••• 1 piece of confirmation will be printed for all customers, regardless of the number of customers.

When clicking the button, a PDF file will be displayed, so please use the printer to print it out.

\*Confirmations for the customer and the agency will be printed out.

·If you wish to continue to make immediate sale, please click "To Immediate Sale Input".

Image of the Print out screen

| Ī | <b>南海電気鉄道</b><br>ankai Electric Railway         | 確認票(お客さま控)<br>Confirmation (Customer)                        |  |
|---|-------------------------------------------------|--------------------------------------------------------------|--|
|   | 南海予約番号<br>Reservation No.                       |                                                              |  |
|   | 旅客人数<br>Passengers                              | 小児(Child) 1                                                  |  |
|   | <b>乗車日</b><br>Date                              | 2020/01/20                                                   |  |
|   | 特急券区間<br>Boarding Section<br>of limited express | 難波 ⇒ 関西空港<br>NAMBA KANSAI-AIRPORT<br>Dep[06:00発] Arr[06:35着] |  |

#### Note

·As all operations after Immediate sale require NANKAI reservation number, please keep this number.

·After immediate sale, please do not forget to issue the agency's ticket.

•Please give the ticket together with confirmation (for customer) to the customer.

·If "Ride change" is selected for Operation Classification, please make sure that it is displayed on the ticket (such as Ride Change or Change).

•In case of round trip immediate sale, as NANKAI reservation numbers are issued separately for the departing and return trip, please keep both of these numbers. In case you have forgotten NANKAI reservation number, it can be checked through Search handling record.

#### Other related operations

·Cancellation of Limited express seats processed through Immediate sale

ightarrow For details regarding operation of Cancel Immediate sale ticket

•Refund of Limited express seats processed through Immediate sale  $\rightarrow$  For details regarding operation of Refund

### Descriptions of immediate sale screen input

Descriptions and Functions of each item in Immediate sale screen

| In | nmediate Sale                           | Input - NANKAI Web Syste                                | m for Ag       | gency                                |                             |                                     | 2020/01/11                            | 13:26 (JST) 🔶 NANKA/ |
|----|-----------------------------------------|---------------------------------------------------------|----------------|--------------------------------------|-----------------------------|-------------------------------------|---------------------------------------|----------------------|
|    | Confirm the contents of the             | ticket to issue. (*The items with a mark are required i | tems. You must | input these items.                   | )                           |                                     |                                       | Branch/office name : |
| Α  | *Operation classification               | Normal V One-way V                                      |                |                                      |                             |                                     |                                       |                      |
| В  | *Ticket type handled                    | Limited express ticket                                  | ×              |                                      |                             |                                     |                                       |                      |
| С  | Remarks                                 | *Please do not input the personal information.          |                |                                      |                             |                                     |                                       |                      |
| D  | *Number of passengers                   | Adult 1 Child 1                                         |                |                                      |                             |                                     |                                       |                      |
| E  | Discount train ticket name              |                                                         | Y              |                                      |                             |                                     |                                       |                      |
| F  | Passenger ticket discount               | ×                                                       |                |                                      |                             |                                     |                                       |                      |
|    |                                         | Departing trip                                          |                |                                      |                             | Return trip                         |                                       |                      |
| G  | *Boarding date<br>(YYYY/MM/DD)          | 2020/01/20 Date Selection                               |                | *Boarding date<br>(YYYY/MM/DD)       |                             | Date Selection                      |                                       |                      |
| н  | *Train line                             | Rapi:t-Southern                                         |                | *Train line                          |                             | ~                                   | ~                                     |                      |
| 1  | *Boarding section of<br>limited express | NAMBA ▼ → KANSAI-AIRPORT                                | ×              | *Boarding section<br>limited express | on of                       | $\lor$ $\rightarrow$                | ~                                     |                      |
| J  | Boarding area                           | ✓ →                                                     | ~              | Boarding area                        |                             | $\checkmark$ $\rightarrow$          | ~                                     |                      |
| K  | *Train name                             | Rapi:t α 01 06:00 Dep                                   |                | *Train name                          |                             |                                     | ~                                     |                      |
| L  | Car number                              | Display Available Seats                                 |                | Car number                           | I                           | <ul> <li>Display Availab</li> </ul> | ble Seats                             |                      |
| М  | Seat number of                          |                                                         |                | Seat number of                       |                             |                                     |                                       |                      |
| N  | reserved seat                           | en - Ne melles - M                                      |                | reserved seat                        |                             | a analia Maria                      | · · · · · · · · · · · · · · · · · · · |                      |
| IN | Seat conditions                         | •Type Non-smoking Window/aisle                          | •              | Seat conditions                      | *Type M                     | on-smoking ¥ Wind                   | dow/aisle                             |                      |
| 0  | that are not side-by-side               | Unavailable                                             |                | that are not side                    | Unavailab                   | le 🗸                                |                                       |                      |
|    | *Old reservation number                 | *This must be input to change the boarding informat     | tion.          | *Old reservation                     | number XThis mu             | st be input to change the box       | arding information.                   |                      |
|    | After                                   | "Immediate Sale", be sure to <mark>issue</mark>         | the ticket.    |                                      |                             |                                     |                                       |                      |
|    | For o                                   | ancellation of immediate sale tickets                   | made for t     | the following                        | day and after               | , a cancellation fee                | will apply.                           |                      |
|    |                                         |                                                         | Immediate Sale | Clear Input                          | Amount Search               | Return to the Menu                  |                                       | Logout               |
|    |                                         |                                                         | Сору           | yright © Nankai Elect                | ric Railway Co.,Ltd. All ri | ghts reserved.                      |                                       |                      |

#### A. Operation classification

Please select Normal/Ride change, One-way/Round trip. In case of Round trip, train information of the return trip can be input. In case of Ride change, "Old reservation number" can be input.

B. Ticket type handled

Select Limited express ticket/Limited express ticket with passenger ticket/Specially planned ticket (with limited express ticket).

C. Remarks

If necessary, enter within 20 characters including numbers, letters and half-width kana. However, please do not enter personal information. (Optional)

D. Number of passengers

Please input the number of passengers. With both adults and children included, immediate sale can be made for up to 16 passengers for one-way trip, and 8 passengers for round trip.

E. Discount train ticket name

Please select Discount train ticket name only if "Ticket type handled" is "Specially planned ticket (with limited express ticket)". In that case, this is a required field.

F. Passenger ticket discount

Please select this if "Ticket type handled" is "Limited express ticket with passenger ticket" with Disability discount, etc.

G. Boarding date

For the boarding date, please select from the calendar or input directly.(E.g.) In case of  $2009/2/1 \rightarrow 20090201$ 

H. Train line

Please select the Train line."Rapi:t Southern" ··· NANKAI LINE, "Koya/Rinkan" ··· KOYA LINE

I. Boarding section of limited express

Please select the departure and arrival stations.

J. Boarding area

If "Ticket type handled" is "Specially planned ticket (with limited express ticket)", Boarding section of limited express of similar departure and arrival stations will be displayed.

K. Train name

Trains that are available for departures and arrivals on the boarding date will be displayed. Please select the train for immediate sale.

L. Car number

Please fill in this field if you wish to specify the Car number.

#### M. Seat number of reserved seat

Please fill in this field if you wish to specify the Seat number.

#### Types of Car number & Seat number designation

a. Car number & Seat number not specified

Both Car number & Seat number of Limited express seats that match the Seat conditions will be assigned automatically.

 $\rightarrow$  Please leave blank fields for both Car number & Seat number.

b. Specify only Car number

In case Car number is specified, Limited express seats of the designated Car number will be reserved. Limited express seats will be assigned automatically.

- → Please select only "Car number".
- c. Specify both Car number & Seat number

Limited express seats of the specified Car number & Seat number will be reserved.

→After selecting "Car number", please click "Display Available Seats", select Limited express seats according to the number of passengers, and click "Seat confirmation".

| Boarding date (YYYY/MM/DD)           | 2020/1       | 0/05          |         |         |         |          |         |      |       |                |
|--------------------------------------|--------------|---------------|---------|---------|---------|----------|---------|------|-------|----------------|
| Boarding section of limited express  | NAMBA        | $\rightarrow$ | KAI     | VSAI-   | AIRP    | ORT      |         |      |       | -              |
|                                      | 06:00 E      | Эер           | 0       | 6:35    | Arr     |          |         |      |       | -              |
| Train name                           | Rapi:t c     | 01            |         |         |         |          |         |      |       | -              |
| Number of passengers                 | Adult1       |               |         |         |         |          |         |      |       |                |
| Car No. 1 Non-smoking                |              |               |         |         |         |          |         |      |       |                |
| 41                                   | 37 33<br>□ □ | 29            | 25<br>□ | 21<br>□ | 17<br>□ | 13<br>□  | 9<br>□  | 5    | 1     |                |
| 42                                   | 38 34<br>□   | 30            | 26      | 22<br>□ | 18<br>□ | 14<br>□  | 10<br>□ | 6    | 2     |                |
|                                      | Aisle        |               |         |         |         |          |         |      |       |                |
| 44                                   | 40 36        | 32            | 28      | 24<br>□ | 20<br>□ | 16<br>□  | 12<br>□ | 8    | 4     |                |
| 43                                   | 39 35<br>□ □ | 31            | 27      | 23      | 19<br>□ | 15       | 11<br>□ | 7    | 3     |                |
| ←NAMBA                               |              |               |         |         |         | CANS     | AI-A    | IRPO | RT →  |                |
| f you want to reserve a different ca | r numbe      | r, click      | the     | follow  | ing li  | nk.      |         |      |       |                |
| Seats which span across multiple     | ar numb      | ers ca        | nnot    | be sp   | pecifie | ed.      |         |      |       |                |
| Car No. 1 Car No. 2                  | Car N        | <u>o. 3</u>   |         | Car I   | No. 4   | <u>1</u> | Car I   | Vo.  | 5 Sup | ar No. 6 Super |
| o confirm the most recent seat info  | rmation,     | click th      | ne "F   | Refres  | h" bu   | utton    |         |      |       |                |
| Defect                               |              |               |         |         |         |          |         |      |       |                |

\*Limited express seat of the designated Seat number is reserved when "Immediate Sale" is made in the immediate sale input screen. \*Even if designated seats are selectable in the available seats display screen, immediate sale might not be possible if those seats are reserved by other customers before immediate sale is made.

N. Seat conditions

Please fill in if you wish to specify Non-smoking, Non-smoking/super, Window/aisle seats

O. Possible to reserve seats that are not side-by-side

In case side-by-side (box) Limited express seats cannot be reserved, if you select "Available" and make immediate sale, Limited express seats can be reserved. \*Only if there are enough available seats on the same car for the number of passengers.

Old reservation number

In case of Ride Change, please input NANKAI reservation number of the Limited express ticket which is to be changed. This is a required field.

P. Amount Search

Search for Limited express price and Fare unit price of the immediate sale. After filling in all required information, click "Amount Search" at the lower right of the screen and the price will be displayed on the upper right of the screen.

|                                          |                                                                                                    | Charge unit price for departing trip    | a for limited express train                                 | Adult ¥ 520 Child ¥ 260         | 1 |
|------------------------------------------|----------------------------------------------------------------------------------------------------|-----------------------------------------|-------------------------------------------------------------|---------------------------------|---|
| Operation classification                 | Normal V One-way V                                                                                                    | Charge unit price for departing trip    | o for special car (Limited Express Rapi t Super Seat, etc.) | Adult ¥ 0 Child ¥ 0             | 1 |
| Ticket type handled                      | l imited express ticket                                                                                                    | Fare unit price for departing trip      |                                                             | Adult ¥ 0 Child ¥ 0             |   |
| renet of periodical                      |                                                                                                    | Sales amount for departing trip         |                                                             | ¥780(Adult ¥520×1 Child ¥260×1) |   |
| temarks                                  | *Please do not input the personal information.                                                                                                    | Charge unit price for return trip for   | r limited express train                                     |                                 |   |
| Number of parrongers                     |                                                                                                    |                                         | r special car (Limited Express Rapi :t Super Seat, etc.)    |                                 |   |
| Number of passengers                     | Addit () Child ()                                                                                                    | Fare unit price for return trip         |                                                             |                                 |   |
| iscount train ticket name                | · · · · · · · · · · · · · · · · · · ·                                                                                                    | Sales amount for return trip            |                                                             |                                 |   |
| assenger ticket discount                 | Y                                                                                                    | Total sales amount                      |                                                             | ¥ 780                           |   |
|                                          | Departing trip                                                                                                    |                                         | Return trip                                                 |                                 |   |
| Boarding date                            | 2020/01/20 Date Selection                                                                                                    | *Boarding date<br>(YYYY/MM/DD)          | Date Selection                                              |                                 |   |
| Train line                               | Rapi:t-Southern                                                                                                    | *Train line                             | ×                                                           |                                 | 1 |
| Boarding section of<br>mited express     |                                                                                                    | *Boarding section of<br>limited express | ✓ →                                                         | ~                               |   |
| loarding area                            | ✓ → ✓                                                                                                    | Boarding area                           | V →                                                         | ~                               |   |
| Train name                               | Rapi:t a 01 06:00 Dep                                                                                                    | *Train name                             |                                                             | ~                               |   |
| ar number                                | Display Available Seats                                                                                                    | Car number                              | ➤ Display Available S                                       | eats                            |   |
| eat number of                            |                                                                                                    | Seat number of                          |                                                             |                                 |   |
| eserved seat                             |                                                                                                    | reserved seat                           |                                                             |                                 |   |
| eat conditions                           | *Type Non-smoking Vindow/aisle                                                                                                    | Seat conditions                         | *Type Non-smoking 💙 Window                                  | /aisle 💙                        |   |
| ossible to reserve seats                 | Unavailable                                                                                                    | Possible to reserve seats               | Unavailable 💙                                               |                                 |   |
| hat are not side-by-side                 |                                                                                                    | that are not side-by-side               |                                                             |                                 | - |
| Old reservation number                   | %This must be input to change the boarding information.                                                                                                    | *Old reservation number                 | «This must be input to change the boardi                    | ng information.                 |   |
| Afte                                     | r "Immediate Sale", be sure to <mark>issue the ticket.</mark>                                                                                                   |                                         |                                                             |                                 |   |
| Old reservation number<br>After<br>For o | 3%This must be input to change the boarding information.<br>r "Immediate Sale", be sure to issue the ticket.<br>cancellation of immediate sale tickets made for | *Old reservation number                 | #This must be input to change the board                     | ng information.                 |   |

### Cancel immediate sale ticket

This operation processes cancellation of Limited express seats reserved through Immediate sale. This operation can only be made on the same day when the ticket was reserved through Immediate sale.

- $\label{eq:constraint} \fbox{ \ 1 \ \ 0 pen "Cancel immediate sale ticket" screen from Log-in > Menu. }$
- [2] Input NANKAI reservation number, then click "Immediate Sale Ticket Details Search".

| Immediate sale ticket input - NANKAI Web System for Agency                                                                                                    | 2020/01/11 13:29 (JST) 🚸 NANKAI |
|----------------------------------------------------------------------------------------------------|---------------------------------|
| Input the NANKAI reservation number for the immediate sale ticket to issue. (*The items with a mark are required items. You must input these items.)          *NANKAI reservation number         1. Fill in NANKAI reservation | Branch/office name :            |
| Click "Immediate Sale Ticket Details Search"      Immediate Sale Ticket Details Search      Clear Input      Return to the Menu      Copyright © Nankal Electric Railway Co.,Ltd. All rights reserved.                         | Logout                          |

3 Immediate sale ticket issue confirmation screen will be displayed. Please check NANKAI reservation number and contents of the cancellation.

If there are no mistakes, please click "Cancel Immediate Sale Ticket".

| Confirm the contents of the immediate sale ticket to cancel. If OK, cl<br>If there are any mistakes in the details of the reservation, click the "F | ick the "Cancel Immediate Sale Ticket" t<br>leturn to Previous Screen" button and in | putton.<br>put the details again. | Branch/offic           |  |  |
|----------------------------------------------------------------------------------------------------|--------------------------------------------------------------------------------------|-----------------------------------|------------------------|--|--|
| NANKAI reservation number                                                                                                    | 164184                                                                               |                                   |                        |  |  |
| Immediate sale date (YYYY/MM/DD)                                                                                                    | 2020/01/11                                                                           | Ticket type handled               | Limited express ticket |  |  |
| Remarks                                                                                                    |                                                                                      |                                   |                        |  |  |
| Number of passengers                                                                                                    | Adult 1 Child 1                                                                      |                                   |                        |  |  |
| Discount train ticket name                                                                                                    |                                                                                      | Passenger ticket discount         | No discount            |  |  |
| Boarding date (YYYY/MM/DD)                                                                                                    | 2020/01/20                                                                           |                                   |                        |  |  |
| Boarding section of limited express                                                                                                    | NAMBA → KANSAI-AIRPORT                                                               | Boarding area                     |                        |  |  |
|                                                                                                    | 06:00 Dep 06:35 Arr                                                                  |                                   |                        |  |  |
| Train name                                                                                                    | Rapi:t a 01                                                                          |                                   |                        |  |  |
| Car number                                                                                                    | 2                                                                                    |                                   |                        |  |  |
| Seat number                                                                                                    | 28 (Adult) 27 (Child)                                                                |                                   |                        |  |  |
| Seat conditions                                                                                                    | Non-smoking                                                                          |                                   |                        |  |  |
| Cost of fare for limited express train                                                                                                    | Adult : ¥520 Child : ¥260                                                            | Fare unit price                   | Adult : ¥0 Child : ¥0  |  |  |
| Cost of fare for special car (Limited Express Rapi:t Super Seat, etc.)                                                                              | Adult : ¥0 Child : ¥0                                                                |                                   |                        |  |  |
| Total cost of cancellation                                                                                                    | ¥780(Adult : ¥520×1 Child : ¥260×1)                                                  |                                   |                        |  |  |
| Click "Cancel Imm                                                                                                    | ediate Sale Ticket"                                                                  |                                   |                        |  |  |
| Cancel Immediate Sale                                                                                                    | Ticket Return to Previous Sc                                                         | reen Return to the Menu           | 1                      |  |  |

•Regarding descriptions of each item, please see the description page for each item of immediate sale input screen.

·If there are mistakes to the contents, click "Return to Previous Screen", check the NANKAI reservation number and fill in the information again.

### [4] Immediate sale ticket issue completion screen will be displayed.

|   | Successfully canceled the immediate sale ticket.                       |                           |                           | Branch/office          | name:NTA 沖縄支/ |
|---|------------------------------------------------------------------------|---------------------------|---------------------------|------------------------|---------------|
|   | NANKAI reservation number                                              | 164184                    |                           |                        |               |
|   | Immediate sale date (YYYY/MM/DD)                                       | 2020/01/11                | Ticket type handled       | Limited express ticket |               |
|   | Remarks                                                                |                           |                           |                        |               |
|   | Number of passengers                                                   | Adult 1 Child 1           |                           |                        |               |
|   | Discount train ticket name                                             |                           | Passenger ticket discount | No discount            |               |
|   | Boarding date (YYYY/MM/DD)                                             | 2020/01/20                |                           |                        |               |
|   | Boarding section of limited express                                    | NAMBA → KANSAI-AIRPORT    | Boarding area             |                        |               |
| [ |                                                                        | 06:00 Dep 06:35 Arr       |                           |                        |               |
|   | Train name                                                             | Rapi:t a 01               |                           |                        |               |
|   | Car number                                                             | 2                         |                           |                        |               |
|   | Seat number                                                            | 28 (Adult) 27 (Child)     |                           |                        |               |
|   | Seat conditions                                                        | Non-smoking               |                           |                        |               |
|   | Cost of fare for limited express train                                 | Adult : ¥520 Child : ¥260 | Fare unit price           | Adult : ¥0 Child : ¥0  |               |
|   | Cost of fare for special car (Limited Express Rapi:t Super Seat, etc.) | Adult : ¥0 Child : ¥0     |                           |                        |               |
|   | Total cost of cancellation                                             | ¥780(Adult:¥520×1 Child   | :¥260×1)                  |                        |               |

• If a confirmation of Immediate Sale Ticket Cancellation is needed, please click "Print". \*Please change the Print Settings to "Landscape Orientation" before printing.

·If you wish to continue to cancel immediate sale ticket, please click "To Immediate Sale Ticket Input".

#### Note

•This operation can only be made on the same day when the ticket was reserved through Immediate sale. •Please note that immediate sale tickets that are cancelled cannot be restored to the original status.

### **Refund operation**

This operation processes refunds for confirmed Limited express seats being handled through Issue reserved seats or Immediate sale. Refunds for all confirmed passengers, or only for one part of the passengers are possible.

- 2 Input information of each item, then click "Cancellation Refund Details Search".

| Cancellation refund input - NANKAI Web System for Agency                                                                                                    | 2020/01/11 13:31 (JST) 🚸 NANKAI |
|----------------------------------------------------------------------------------------------------|---------------------------------|
| Input the NANKAI reservation number and refund classification for the cancellation refund. (*The items with a mark are required items. You must input these items.) | Branch/office name :            |
| *Refund classification Full retund<br>Partial retund                                                                                                    |                                 |
| 1. Input information of each item                                                                                                    |                                 |
|                                                                                                    |                                 |
|                                                                                                    |                                 |
|                                                                                                    |                                 |
|                                                                                                    |                                 |
| 2. Click "Cancellation Refund Details Search"                                                                                                    |                                 |
| Cancellation Refund<br>Copyright © Nankal Electric Railway Co.,Ltd. All rights reserved.                                                                            | Legout                          |
|                                                                                                    |                                 |

·Please select "Full refund" or "Partial refund" for "Refund classification".

#### ■ In case of Full refund

3 Cancellation Refund Input Details screen will be displayed. Please check NANKAI reservation number, the amount of passengers for refund, train information, and input information of each item. If there are no mistakes, please click "Cancellation Refund Confirmation".

|                                                        |                                       |                                     |                           | Branch/office name : |
|--------------------------------------------------------|---------------------------------------|-------------------------------------|---------------------------|----------------------|
| Input the required items. If OK, click the "Refu       | ind Confirmation" button.             | in a firm the second in             |                           | Branchy once harne . |
| If there are any mistakes in the details of the r      | eservation, click the "Keturn to Prev | nous screen button and inp          | out the details again.    |                      |
| NANKAI reservation number                              |                                       | Refund classification               | Full refund               |                      |
| *Date of refund (YYYY/MM/DD)                           | 2020/01/11 Date Selection             | 1. Input inform                     | mation of each item       |                      |
| Number of passengers to refund                         | Adult 1 Child 1                       |                                     |                           |                      |
| *Reason for refund                                     | 2 days before 30%                     |                                     |                           |                      |
| Reserved ticket issue/immediate sale date (YYYY/MM/DD) | 2020/01/11                            | Ticket type handled                 | Limited express ticket    |                      |
| Remarks                                                |                                       |                                     |                           |                      |
| Number of passengers                                   | Adult 1 Child 1                       |                                     |                           |                      |
| Discount train ticket name                             |                                       | Passenger ticket discount           | No discount               |                      |
| Boarding date (YYYY/MM/DD)                             | 2020/01/20                            |                                     |                           |                      |
| Boarding section of limited express                    | NAMBA $\rightarrow$ KANSAI-AIRPORT    | Boarding area                       |                           |                      |
|                                                        | 06:00 Dep 06:35 Arr                   |                                     |                           |                      |
| Train name/car number                                  | Rapi:t o 01/2                         | Seat conditions                     | Non-smoking               |                      |
| Seat numbers to cancel                                 | 24 (Adult) 23 (Child)                 |                                     |                           |                      |
| 2. (                                                   | lick "Cancellation Refu               | nd Confirmation"                    |                           |                      |
|                                                        | Cancellation Refund Confirmation      | Return to Previous S                | Screen Return to the Menu | Logo                 |
|                                                        | Convicte @ Neel                       | al Electric Dailway Co. 14d. All of | obtr parapuad             |                      |

Refund date ··· Please input the date when the actual refund was made, not the date of the information input.

 $\cdot \text{Refund reason} \cdots \text{Input the reason of the refund. Handling fee varies depending on the refund reason.}$ 

\*Regarding descriptions of other items, please see the description page for each item of reservation input screen.

·If there are mistakes to the contents, click "Return to Previous Screen", check the NANKAI reservation number and fill in the information again.

4 Cancellation Refund Confirmation screen will be displayed. Please check the input refund date, refund reason, and the total refund amount. If there are no mistakes, please click "Cancellation Refund".

| Confirm the contents of the cancellation refund. If OK, click<br>To make changes to the details of the reservation, click the | the "Cancellation Refund" button.<br>"Return to Previous Screen" button and ir | put the details again.    | Branch/o               | ffice name : |
|----------------------------------------------------------------------------------------------------|--------------------------------------------------------------------------------|---------------------------|------------------------|--------------|
| NANKAI reservation number                                                                                                    |                                                                                | Refund classification     | Full refund            |              |
| Date of refund                                                                                                    | 2020/01/11                                                                     |                           |                        |              |
| Number of passengers to refund                                                                                                | Adult 1 Child 1                                                                | Reason for refund         | 2 days before 30%      |              |
| Reserved ticket issue/immediate sale date (YYYY/MM/DD)                                                                        | 2020/01/11                                                                     | Ticket type handled       | Limited express ticket |              |
| Remarks                                                                                                    |                                                                                | Number of passengers      | Adult 1 Child 1        |              |
| Discount train ticket name                                                                                                    |                                                                                | Passenger ticket discount | No discount            |              |
| Boarding date (YYYY/MM/DD)                                                                                                    | 2020/01/20                                                                     |                           |                        |              |
| Boarding section of limited express                                                                                           | NAMBA → KANSAI-AIRPORT                                                         | Boarding area             |                        |              |
|                                                                                                    | 06:00 Dep 06:35 Arr                                                            |                           |                        |              |
| Train name/car number                                                                                                    | Rapi:t o 01/2                                                                  | Seat conditions           | Non-smoking            |              |
| Seat numbers to cancel                                                                                                    | 24 (Adult) 23 (Child)                                                          |                           |                        |              |
| Seat number of availability seat                                                                                              |                                                                                |                           |                        |              |
| Total sales amount                                                                                                    | ¥780(Adult: ¥520×1 Child: ¥260×1)                                              |                           |                        |              |
| Cancellation refund amount                                                                                                    | ¥780(Adult:¥520×1 Child:¥260×1)                                                |                           |                        |              |
| Charge handling fee                                                                                                    | ¥220(Adult:¥150×1 Child:¥70×1)                                                 |                           |                        |              |
| Fare handling fee                                                                                                    | ¥0(Adult:¥0×1 Child:¥0×1)                                                      |                           |                        |              |
| Total handling fee                                                                                                    | ¥220(Adult:¥150×1 Child:¥70×1)                                                 |                           |                        |              |
| Total refund amount                                                                                                    | ¥560                                                                           |                           |                        |              |
| Click "Ca                                                                                                    | ncellation Refund"                                                             |                           |                        |              |

·If there are mistakes to the contents, click "Return to Previous Screen", check the refund date or refund reason, and fill in the information again.

### **5** Cancellation Refund Completion screen will be displayed.

ſ

| Successfully refunded the cancellation.                |                                 |                           | Branch/office          | name : |
|--------------------------------------------------------|---------------------------------|---------------------------|------------------------|--------|
| NANKAI reservation number                              |                                 | Refund classification     | Full refund            |        |
| Date of refund                                         | 2020/01/11                      |                           |                        |        |
| Number of passengers to refund                         | Adult 1 Child 1                 | Reason for refund         | 2 days before 30%      |        |
| Reserved ticket issue/immediate sale date (YYYY/MM/DD) | 2020/01/11                      | Ticket type handled       | Limited express ticket |        |
| Remarks                                                |                                 | Number of passengers      | Adult 1 Child 1        |        |
| Discount train ticket name                             |                                 | Passenger ticket discount | No discount            |        |
| Boarding date (YYYY/MM/DD)                             | 2020/01/20                      |                           |                        |        |
| Boarding section of limited express                    | NAMBA → KANSAI-AIRPORT          | Boarding area             |                        |        |
|                                                        | 06:00 Dep 06:35 Arr             |                           |                        |        |
| Train name/car number                                  | Rapi:t a 01/2                   | Seat conditions           | Non-smoking            |        |
| Seat numbers to cancel                                 | 24 (Adult) 23 (Child)           |                           |                        |        |
| Seat number of availability seat                       |                                 |                           |                        |        |
| Total sales amount                                     | ¥780(Adult:¥520×1 Child:¥260×1) |                           |                        |        |
| Cancellation refund amount                             | ¥780(Adult:¥520×1 Child:¥260×1) |                           |                        |        |
| Charge handling fee                                    | ¥220(Adult:¥150×1 Child:¥70×1)  |                           |                        |        |
| Fare handling fee                                      | ¥0(Adult:¥0×1 Child:¥0×1)       |                           |                        |        |
| Total handling fee                                     | ¥220(Adult:¥150×1 Child:¥70×1)  |                           |                        |        |
| Total refund amount                                    | ¥560                            |                           |                        |        |

·If a confirmation of the Cancellation Refund is needed, please click "Print".

\*Please change the Print Settings to "Landscape Orientation" before printing.

·If you wish to continue to make refund, please click "To Cancellation Refund Input".

#### In case of Partial refund

3 Cancellation Refund Input Details screen will be displayed. Please check NANKAI reservation number, train information, and input information of each item. If there are no mistakes, please click "Cancellation Refund Confirmation".

|                                                        |                                       |                                     |                         | Densels (all as assess         |
|--------------------------------------------------------|---------------------------------------|-------------------------------------|-------------------------|--------------------------------|
| Input the required items. If OK, click the "Refu       | ind Confirmation" button.             |                                     |                         | Branch/omce name :             |
| If there are any mistakes in the details of the r      | eservation, click the "Return to Prev | vious Screen" button and inp        | out the details again.  |                                |
| NANKAI reservation number                              |                                       | Refund classification               | Partial refund          |                                |
| *Date of refund (YYYY/MM/DD)                           | 2020/01/11 Date Selection             | 1. Input infor                      | mation of each item     |                                |
| Number of passengers to refund                         | Adult 1                               |                                     |                         |                                |
| *Reason for refund                                     | 2 days before 30%                     |                                     |                         |                                |
| Reserved ticket issue/immediate sale date (YYYY/MM/DD) | 2020/01/11                            | Ticket type handled                 | Limited express ticket  |                                |
| Remarks                                                |                                       |                                     |                         |                                |
| Number of passengers                                   | Adult 2                               |                                     |                         |                                |
| Discount train ticket name                             |                                       | Passenger ticket discount           | No discount             |                                |
| Boarding date (YYYY/MM/DD)                             | 2020/01/20                            |                                     |                         |                                |
| Boarding section of limited express                    | NAMBA $\rightarrow$ KANSAI-AIRPORT    | Boarding area                       |                         |                                |
|                                                        | 06:00 Dep 06:35 Arr                   |                                     |                         |                                |
| Train name/car number                                  | Rapi:t o 01/2                         | Seat conditions                     | Non-smoking 2. Select t | he seats that will be refunded |
| Seat numbers to cancel                                 | 24 (Adult) 23 (Adult)                 |                                     |                         |                                |
|                                                        | Select the seat numbers for can       | cellation refund.                   |                         |                                |
|                                                        |                                       |                                     |                         |                                |
|                                                        |                                       |                                     |                         |                                |
| 3. Click                                               | "Cancellation Refund C                | Confirmation"                       |                         |                                |
| Can                                                    | cellation Refund Confirmation         | Return to Previous Scree            | n Return to the Menu    | Log                            |
|                                                        |                                       | and the second second second second |                         |                                |

•Refund date ••• Please input the date when the actual refund was made, not the date of the information input.

Number of passengers for refund  $\cdots$  Input the number of passengers for refund.

 $\cdot \text{Refund reason} \cdots \text{Input the reason of the refund. Handling fee varies depending on the refund reason.}$ 

•Seat numbers to be cancelled •••Select the seats that will be refunded. \*Regarding descriptions of each item, please see the description page for each item of reservation input screen.

·If there are mistakes to the contents, click "Return to Previous Screen", check NANKAI reservation number or Refund classification, and fill in the information again.

A Cancellation Refund Confirmation screen will be displayed. Please check the input contents, total refund amount, etc. If there are no mistakes, please click "Cancellation Refund".

| Confirm the contents of the cancellation refund. If OK, click | the "Cancellation Refund" button.      |                           | Branch/office          | e name : |
|---------------------------------------------------------------|----------------------------------------|---------------------------|------------------------|----------|
| To make changes to the details of the reservation, click the  | "Return to Previous Screen" button and | input the details again.  |                        |          |
| NANKAI reservation number                                     |                                        | Refund classification     | Partial refund         | 1        |
| Date of refund                                                | 2020/01/11                             |                           |                        |          |
| Number of passengers to refund                                | Adult 1                                | Reason for refund         | 2 days before 30%      |          |
| Reserved ticket issue/immediate sale date (YYYY/MM/DD)        | 2020/01/11                             | Ticket type handled       | Limited express ticket |          |
| Remarks                                                       |                                        | Number of passengers      | Adult 2                |          |
| Discount train ticket name                                    |                                        | Passenger ticket discount | No discount            |          |
| Boarding date (YYYY/MM/DD)                                    | 2020/01/20                             |                           |                        |          |
| Boarding section of limited express                           | NAMBA $\rightarrow$ KANSAI-AIRPORT     | Boarding area             |                        |          |
|                                                               | 06:00 Dep 06:35 Arr                    |                           |                        |          |
| Train name/car number                                         | Rapi:t o 01/2                          | Seat conditions           | Non-smoking            |          |
| Seat numbers to cancel                                        | 23 (Adult)                             |                           |                        |          |
| Seat number of availability seat                              | 24 (Adult)                             |                           |                        |          |
| Total sales amount                                            | ¥1,040(Adult:¥520×2)                   |                           |                        |          |
| Cancellation refund amount                                    | ¥520(Adult:¥520×1)                     |                           |                        |          |
| Charge handling fee                                           | ¥150(Adult:¥150×1)                     |                           |                        |          |
| Fare handling fee                                             | ¥0(Adult:¥0×1)                         |                           |                        |          |
| Total handling fee                                            | ¥150(Adult:¥150×1)                     |                           |                        |          |
| Total refund amount                                           | ¥370                                   |                           |                        |          |

·If there are mistakes to the contents, click "Return to Previous Screen", and fill in the required items again.

### **5** Cancellation Refund Completion screen will be displayed.

| Successfully refunded the cancellation.                |                        |                           | Branch/office n        |
|--------------------------------------------------------|------------------------|---------------------------|------------------------|
| NANKAI reservation number                              |                        | Refund classification     | Partial refund         |
| Date of refund                                         | 2020/01/11             |                           |                        |
| Number of passengers to refund                         | Adult 1                | Reason for refund         | 2 days before 30%      |
| Reserved ticket issue/immediate sale date (YYYY/MM/DD) | 2020/01/11             | Ticket type handled       | Limited express ticket |
| Remarks                                                |                        | Number of passengers      | Adult 2                |
| Discount train ticket name                             |                        | Passenger ticket discount | No discount            |
| Boarding date (YYYY/MM/DD)                             | 2020/01/20             |                           |                        |
| Boarding section of limited express                    | NAMBA → KANSAI-AIRPORT | Boarding area             |                        |
|                                                        | 06:00 Dep 06:35 Arr    |                           |                        |
| Train name/car number                                  | Rapi:t 0 01/2          | Seat conditions           | Non-smoking            |
| Seat numbers to cancel                                 | 23 (Adult)             |                           |                        |
| Seat number of availability seat                       | 24 (Adult)             |                           |                        |
| Total sales amount                                     | ¥1,040(Adult: ¥520×2)  |                           |                        |
| Cancellation refund amount                             | ¥520(Adult;¥520×1)     |                           |                        |
| Charge handling fee                                    | ¥150(Adult:¥150×1)     |                           |                        |
| Fare handling fee                                      | ¥0(Adult: ¥0×1)        |                           |                        |
| Total handling fee                                     | ¥150(Adult : ¥150×1)   |                           |                        |
| Total refund amount                                    | ¥370                   |                           |                        |

• If a confirmation of the Cancellation Refund is needed, please click "Print". \*Please change the Print Settings to "Landscape Orientation" before printing.

· If you wish to continue to make refund, please click "To Cancellation Refund Input".

#### Note

- •As handling fee varies depending on the refund reason, please check carefully before inputting the refund reason.
- $\cdot If$  the refund reason is "Train Suspension", only the train that is suspended will be available for the refund.
- ·Cancellation Refund is possible even if the boarding date has passed.

### Fare search

Fare search of normal ticket and special planned ticket (train ticket only).

- $\boxed{1} \quad \text{Open "Fare search" screen from Log-in > Menu.}$
- 2 Input information of each item, then click "Amount search".

|                            |                            |                          |                 |                | Branc | h/office name : |
|----------------------------|----------------------------|--------------------------|-----------------|----------------|-------|-----------------|
| *Ticket type handled       | Passenger tick             | et only                  | 1               |                |       | 11              |
| *Operation classification  | One-way                    | 1                        |                 |                |       |                 |
| *Fare search reference of  | ate(YYYY/MM/DD) 2020/01/11 | Date Selection           |                 |                |       |                 |
| A *Number of passengers    | Adult 1                    | Child 1                  |                 |                |       |                 |
| Discount train ticket nam  | e                          |                          | ~               |                |       |                 |
| B Passenger ticket discoun |                            |                          | ~               |                |       |                 |
|                            |                            | Departing trip           | р               |                |       |                 |
| *Boarding date(YYYY/MI     | 4/DD) 2020/01/20           | Date Selection           |                 |                |       |                 |
| *Boarding area (departu    | re) Train line             | NANKAI line/Airport line | Departure st    | ation NAMBA    | ~     |                 |
| *Boarding area (arrival)   | Train line                 | NANKAI line/Airport line | Arrival station | KANSAI-AIRPORT | ~     |                 |
|                            |                            | Return trip              |                 |                |       |                 |
| *Boarding date(YYYY/MI     | 1/DD)                      | Date Selection           |                 |                |       |                 |
| Boarding area (departur    | e) Train line              |                          | Departure sta   | tion           |       |                 |
| Boarding area (arrival)    | Train line                 |                          | Arrival station |                |       |                 |

A. With both adults and children included, information of up to 16 passengers for one-way trip, and 8 passengers for round trip can be input. \*Maximum amount of passengers for each input might vary depending on agencies.

B. Please select "Passenger ticket discount" if there are Disability discounts, etc.

- C. In case of Round trip, Boarding areas of the Return trip are inverted Boarding areas of the Departing trip. This cannot be changed.
- 3 The Fare search results will be displayed at the lower part of the screen.

| or Agency         2020/01/11 14:20 (JST)                               | 🔶 NANKAI                                                                                                    |
|------------------------------------------------------------------------|----------------------------------------------------------------------------------------------------|
| Branch/off                                                             | ice name :                                                                                                    |
| Passenger ticket only                                                  |                                                                                                    |
| One-way                                                                |                                                                                                    |
| ) 2020/01/11 Date Selection                                            |                                                                                                    |
| Adult 1 Child 1                                                        |                                                                                                    |
| ✓                                                                      |                                                                                                    |
|                                                                        |                                                                                                    |
| Departing trip                                                         |                                                                                                    |
| 2020/01/20 Date Selection                                              |                                                                                                    |
| Train line NANKAI line/Airport line V Departure station NAMBA V        |                                                                                                    |
| Train line NANKAI line/Airport line V Arrival station KANSAI-AIRPORT V |                                                                                                    |
| Return trip                                                            |                                                                                                    |
| Date Selection                                                         |                                                                                                    |
| Train line Departure station                                           |                                                                                                    |
| Train line Arrival station                                             |                                                                                                    |
| Adult ¥ 930 Child ¥ 470                                                |                                                                                                    |
|                                                                        |                                                                                                    |
| ¥ 1,400                                                                |                                                                                                    |
| Clear Input Amount Search Return to the Menu                           | Logout                                                                                                    |
| Copyright © Nankai Electric Railway Co.,Ltd. All rights reserved.      |                                                                                                    |
|                                                                        | Departing trip         2020/01/11         Date Selection         Adult 1         Child 1         Child 1         Departing trip         2020/01/20         Date Selection         NAMKAJ line/Alroot line         Departure station         NAMKAJ line/Alroot line         Child 1         Train line         NAMKAJ line/Alroot line         Child 1         Adult 4         Operture station         Adult 4         Varival station         Adult 4         Yature station         Adult 4         Operture station         Adult 4         Pato Selection         Train line         Adult 4         Adult 4         Yature Station         Adult 4         Yature Station         Adult 4         Yature Station         Adult 4         Yature Station         Adult 5         Yature Station         Adult 5         Yature Station         Adult 5         Yature Station         Adult 5         Yature Station |

### Descriptions of each item of Fare search screen

Descriptions and Functions of each item of Fare search screen

| Fare search - NANKAI V                     | Veb System for Agenc                | У                                      | 2020/0                         | 01/11 13:37 (JST) 🤞 | Ւ NANKAI |
|--------------------------------------------|-------------------------------------|----------------------------------------|--------------------------------|---------------------|----------|
| *The items with a mark are required items. |                                     |                                        |                                | Branch/office       | name :   |
| A *Ticket type har                         | ndled Passenger ti                  | cket only                              |                                |                     |          |
| B *Operation class                         | ification One-way                   | <b>v</b>                               |                                |                     |          |
| C *Fare search ref                         | ierence date(YYYY/MM/DD) 2020/01/11 | Date Selection                         |                                |                     |          |
| D *Number of pas                           | sengers Adult 1                     | Child 1                                |                                |                     |          |
| E Discount train tie                       | sket name                           |                                        | ~                              |                     |          |
| F Passenger ticket                         | discount                            |                                        | V                              |                     |          |
|                                            |                                     | Departing trip                         |                                |                     |          |
| G *Boarding date(                          | YYYY/MM/DD) 2020/01/20              | Date Selection                         |                                |                     |          |
| *Boarding area                             | (departure) H Train line            | NANKAI line/Airport line               | Departure station NAMBA        | ~                   |          |
| *Boarding area                             | (arrival) Train line                | NANKAI line/Airport line               | Arrival station KANSAI-AIRPORT | ~                   |          |
|                                            |                                     | Return trip                            |                                |                     |          |
| *Boarding date(                            | YYYY/MM/DD)                         | Date Selection                         |                                |                     |          |
| L Boarding area (                          | departure) Train line               |                                        | Departure station              |                     |          |
| Boarding area (a                           | arrival) Train line                 |                                        | Arrival station                |                     |          |
|                                            |                                     |                                        |                                |                     |          |
|                                            |                                     |                                        |                                |                     |          |
|                                            |                                     |                                        |                                |                     |          |
|                                            | Clear Input                         | Amount Search Re                       | turn to the Menu               |                     | Logout   |
|                                            | Copyrigh                            | t © Nankai Electric Railway Co.,Ltd. A | Il rights reserved.            |                     |          |
|                                            |                                     |                                        |                                |                     |          |
|                                            |                                     |                                        |                                |                     |          |

#### A. Ticket type handled

Please select train ticket only or special planned ticket (train ticket only).

B. Operation classification

Select One-way/Round trip. In case of Round trip, boarding date of the return trip can be input.

C. Fare handling fee

Select from the calendar or directly input the date which will be the criteria of the fare search.(E.g.) In case of  $2009/2/1 \rightarrow 20090201$ 

D. Number of passengers

Input the number of passengers for the fare search. With both adults and children included, up to 16 passengers for one-way trip, and 8 passengers for round trip can be input.

\*Maximum amount of passengers for each reservation might vary depending on agencies.

E. Discount train ticket name

Please select Discount train ticket name if "Ticket type handled" is "Special planned ticket (train ticket only)". In that case, this is a required field.

### F. Passenger ticket discount

Please select this if "Ticket type handled" is "Limited express ticket with passenger ticket" with Disability discount, etc.

#### G. Boarding date

Select from the calendar or directly input the boarding date.(E.g.) In case of  $2009/2/1 \rightarrow 20090201$ 

- H. Departing trip train line (Departure)
   Select either "NANKAI line/Airport line" or "Koya line" for Boarding train line.
   Station names of the selected train line will be displayed in Departure station.
- I. Departing trip Boarding area (Departure) Select the Departure station.
- J. Departing trip train line (Arrival) Select either "NANKAI line/Airport line" or "Koya line" for Arrival train line. Station names of the selected train line will be displayed in Arrival station.
- K Departing trip Boarding area (Arrival) Select the Arrival station.
- L. Return trip Boarding date, Train line (Departure), Boarding area (Departure), Train line (Arrival), Boarding area (Arrival)
   If "Operation classification" is Round trip, please input boarding date of the return trip. (Required)
   Departure and Arrival stations of the Return trip are inverted boarding areas of Departure and Arrival stations of the Departing trip.
   This cannot be changed.

# Search reservation

Search for handled contents using NANKAI Reservation number.

- 2 Input information of each item, then click "Search".

| Search input - NANKAI We                         | b System for Agency                                                                                                    | 2020/01/11 14:21 (JST) 🚸 NANKAI |
|--------------------------------------------------|----------------------------------------------------------------------------------------------------|---------------------------------|
| Input the NANKAI reservation number to search fo | r. (*The items with a mark are required items. You must input these items.)  *NANKAI reservation number  1. Fill in NANKAI reservation number | Branch/office name :            |
|                                                  |                                                                                                    |                                 |
|                                                  |                                                                                                    |                                 |
|                                                  | 2. Click "Search"<br>Search Clear Input Return to the Menu                                                                                    | Logout                          |
|                                                  | Copyright D Nankai Electric Railway Co.,Ltd. All rights reserved.                                                                             |                                 |

### 3 Search reservation results screen will be displayed.

| The search results have been displayed                                 |                              |                           |                        | Branch/office name : |
|------------------------------------------------------------------------|------------------------------|---------------------------|------------------------|----------------------|
| NANKAI reservation number                                              |                              |                           |                        |                      |
| Handling date (YYYY/MM/DD)                                             | 2020/01/11                   | Ticket type handled       | Limited express ticket |                      |
| Remarks                                                                |                              |                           |                        |                      |
| Number of passengers                                                   | Adult 1 Child 1              |                           |                        |                      |
| Discount train ticket name                                             |                              | Passenger ticket discount | No discount            |                      |
| Boarding date (YYYY/MM/DD)                                             | 2020/01/20                   |                           |                        |                      |
| Boarding section of limited express                                    | NAMBA → KANSAI-AIRPORT       | Boarding area             |                        | _                    |
| Train name/car number                                                  | Rapi:t a 01/2                |                           |                        |                      |
| Seat number                                                            | 24 (Adult) 23 (Child)        |                           |                        |                      |
| Seat conditions                                                        | Non-smoking                  |                           |                        |                      |
| Cost of fare for limited express train                                 | Adult: ¥520 Child: ¥260      |                           |                        |                      |
| Cost of fare for special car (Limited Express Rapi:t Super Seat, etc.) | Adult : ¥0 Child : ¥0        |                           |                        |                      |
| Total sales amount                                                     | ¥780(Adult:¥520×1 Child:¥20  | 60×1)                     |                        |                      |
| Refund amount                                                          |                              |                           |                        |                      |
| Charge handling fee                                                    |                              |                           |                        |                      |
| Fare handling fee                                                      |                              |                           |                        |                      |
| Total handling fee                                                     |                              |                           |                        |                      |
| Total refund amount                                                    |                              |                           |                        |                      |
| Ticket deadline end date (YYYY/MM/DD)                                  | 2020/01/12                   |                           |                        |                      |
| Status                                                                 | Cancel Tentative Reservation |                           |                        |                      |
| Handling branch/office name                                            |                              |                           |                        |                      |

•If a confirmation of the search contents is needed, please print out by clicking "Print". \*Please change the Print Settings to "Landscape Orientation" before printing.

# Search availability seats

Display the number and prices of available Smoking, Non-smoking/super seats of Limited express trains.

- $\label{eq:constraint} \fbox{1} \quad \mbox{Open "Search availability seats" screen from Log-in > Menu.}$
- [2] Input information of each item, then click "Availability seats Search".

| Input the information of the train to search for availability seats. (*The items with a mark are required items. You must input these items.)       Branch/office name :         *Boarding date (YYYY/MM/DD)       2020/02/18       Date Selection         *Train line       Rapit * Southern       Image: Constrained and the selection         *Boarding section of limited express       NAMBA<       Image: Constrained and the selection         *Train name       Rapit to 07 09:00 Dep       Image: Constrained and the selection         1. Fill in information of each item       2. Click "Availability seats Search"                                                                                                    |
|----------------------------------------------------------------------------------------------------|
| *Boarding date (YYYY/MM/DD)       2020/02/18       Date Selection         *Train line       Rapit · Southern       •         *Boarding section of limited express       NAMBA       •       →       KANSAI-AI KPORT         *Train name       Rapit α 07 09:00 Dep       •       Availability seats Search       Clear input         1. Fill in information of each item       2. Click "Availability seats Search"                                                                                                    |
| *Train line       Rapit · Southern         *Boarding section of limited express       NABA< → KANSALAR PORT                                                                                                    |
| *Boarding section of limited express       NAMBA       →       KANSALAR PORT         *Train name       Rapit a 07 09:00 Dep       ▲       Availability seats Search         Clear Input       1. Fill in information of each item       2. Click "Availability seats Search"                                                                                                    |
| *Train name       Rapit a 07 09:00 Dep       Availability seats Search       Clear Input         1. Fill in information of each item       2. Click "Availability seats Search"                                                                                                    |
| 1. Fill in information of each item       2. Click "Availability seats Search"                                                                                                    |
| 1. Fill in information of each item 2. Click "Availability seats Search"                                                                                                    |
|                                                                                                    |
|                                                                                                    |
|                                                                                                    |
|                                                                                                    |
|                                                                                                    |
|                                                                                                    |
|                                                                                                    |
|                                                                                                    |
|                                                                                                    |
|                                                                                                    |
|                                                                                                    |
| Return to the Menu                                                                                                    |
| Councids in Factor 2 do line to a control of a control of |
| copyright is remark security control of remarks have been                                                                                                    |
|                                                                                                    |
|                                                                                                    |
|                                                                                                    |
|                                                                                                    |
|                                                                                                    |
|                                                                                                    |

### 3 Search availability seats results screen will be displayed.

Available seats of 2 cars at the front and back of the designated car will also be displayed. (Up to 5 cars can be displayed)

If you wish to check for available seats through the car's image, please click "Display Available Seats".

| Image: Train line       Rapit t Southern       ▼         *Boarding section of limited express       NAMBA<       →       KANSAL-AIRPORT       ▼         *Train name       Rapit a 07       Ø9:00 Dep       ▲ Availability seats Search       Clear Input         Cost of fare for limited express train       Adult¥520       Child¥260       Cost of fare for special car (Limited Express Rapit: Super Seat, etc.)       ¥210         Cost of reserved seat       Adult¥0       Child¥0       Availabile Seats       Display Available Seats         08:00       Rapit: a       05       233 Seats       48 Seats       Display Available Seats         08:30       Rapit: β       25       242 Seats       51 Seats       Display Available Seats         09:00       Rapit: β       27       244 Seats       52 Seats       Display Available Seats         09:30       Rapit: β       29       244 Seats       52 Seats       Display Available Seats         10:05       Rapit: β       29       244 Seats       52 Seats       Display Available Seats         Sisplay Available Seats       Seats       Seats       Display Available Seats       Seats       Seats         00:05       Rapit: β       29       244 Seats       52 Seats       Display Available Seats       Seat | *Boarding date (YYYY/MM/      | DD)        | 2020/02/18 Date Selection | n      |           |                  |               |                 |                   |                 |             |
|----------------------------------------------------------------------------------------------------|-------------------------------|------------|---------------------------|--------|-----------|------------------|---------------|-----------------|-------------------|-----------------|-------------|
| *Boarding section of limited express       NAMBA       →       KANSAL-AIRPORT       ▼         *Train name       Rapit α 07 09:00 Dep       ▼       Availability seats Search       Clear Input         Cost of fare for limited express train       Adult¥520       Child¥260       Cost of fare for special car (Limited Express Rapit: Super Seat, etc.)       ¥210         Cost of reserved seat       Adult¥0       Child¥0       Cost of fare for special car (Limited Express Rapit: Super Seat, etc.)       ¥210         Departure Time       Train name       Non-smoking seat       Non-smoking/Super       Available Seats         08:00       Rapit: 0       05       233       Seats       48       Seats       Display Available Seats         09:00       Rapit: 0       07       242       Seats       52       Seats       Display Available Seats         09:30       Rapit: β       27       244       Seats       Display Available Seats       Display Available Seats         10:05       Rapit: β       29       244       Seats       52       Seats       Display Available Seats         10:05       Rapit: β       29       244       Seats       52       Seats       Display Available Seats         10:05       Rapit: β       29       244                  | *Train line                   |            | Rapi:t · Southern         | •      |           |                  |               |                 |                   |                 |             |
| *Train name       Rapit α 07       O9:00 Dep       Availability seats Search       Clear Input         Cost of fare for limited express train       Adult¥520       Child¥260       Cost of fare for special car (Limited Express Rapit: Super Seat, etc.)       ¥210         Cost of reserved seat       Adult¥0       Child¥0       Child¥0       Availabile Seats       Y210         Departure Time       Train name       Non-smoking seat       Non-smoking/Super       Available Seats       Display Available Seats         08:00       Rapit α 05       233 Seats       48 Seats       Display Available Seats         08:30       Rapit α 07       242 Seats       51 Seats       Display Available Seats         09:00       Rapit α 07       242 Seats       52 Seats       Display Available Seats         09:30       Rapit β 27       244 Seats       52 Seats       Display Available Seats         10:05       Rapit β 29       244 Seats       52 Seats       Display Available Seats         10:05       Rapit β 29       244 Seats       52 Seats       Display Available Seats                                                                                                    | *Boarding section of limited  | d express  | NAMBA 🔻                   | → KANS | SAI-AIRPO | ORT              | •             |                 |                   |                 |             |
| Cost of fare for limited express train       Adult¥520       Child¥260       Cost of fare for special car (Limited Express Rapit: Super Seat, etc.)       ¥210         Cost for reserved seat       Adult¥0       Child¥0       Adult¥0       Cost of fare for special car (Limited Express Rapit: Super Seat, etc.)       ¥210         Departure Time       Train name       Non-smoking seat       Non-smoking/Super       Available Seats       Display Available Seats         08:00       Rapit: 0       05       233       Seats       48       Seats       Display Available Seats         08:30       Rapit: β       25       242       Seats       51       Seats       Display Available Seats         09:00       Rapit: α       07       242       Seats       52       Seats       Display Available Seats         09:30       Rapit: β       27       244       Seats       52       Seats       Display Available Seats         10:05       Rapit: β       29       244       Seats       52       Seats       Display Available Seats         Click "Display Available Seats         Click "Display Available Seats                                                                                                    | *Train name                   |            | Rapi:t α 07 09:00 Dep     |        | ¥         | Availability se  | ats Search    | Clear Input     |                   |                 |             |
| Cost for reserved seat       Adult¥0 Child¥0         Departure Time       Train name       Non-smoking seat       Non-smoking/Super       Available Seats Search         08:00       Rapi:t 0       05       233 Seats       48 Seats       Display Available Seats         08:30       Rapi:t β       25       242 Seats       51 Seats       Display Available Seats         09:00       Rapi:t β       07       242 Seats       52 Seats       Display Available Seats         09:30       Rapi:t β       27       244 Seats       52 Seats       Display Available Seats         10:05       Rapi:t β       29       244 Seats       52 Seats       Display Available Seats         10:05       Rapi:t β       29       244 Seats       52 Seats       Display Available Seats         Start β       29       244 Seats       52 Seats       Display Available Seats         Start β       29       244 Seats       52 Seats       Display Available Seats         Start β       29       244 Seats       52 Seats       Display Available Seats         Start β       29       244 Seats       52 Seats       Display Available Seats                                                                                                    | Cost of fare for limited expr | ress train | Adult¥520 Child¥260       |        | Cost c    | of fare for spec | cial car (Lim | nited Express I | Rapi:t Super Seat | , etc.) ¥210    |             |
| Departure TimeTrain nameNon-smoking seatNon-smoking/SuperAvailable Seats08:00Rapi:t a05233 Seats48 SeatsDisplay Available Seats08:30Rapi:t β25242 Seats51 SeatsDisplay Available Seats09:00Rapi:t a07242 Seats52 SeatsDisplay Available Seats09:30Rapi:t β27244 Seats52 SeatsDisplay Available Seats10:05Rapi:t β29244 Seats52 SeatsDisplay Available SeatsClick "Display Available Seats                                                                                                    | Cost for reserved seat        |            | Adult¥0 Child¥0           |        |           |                  |               |                 |                   |                 |             |
| 08:00Rapi:t α 05233 Seats48 SeatsDisplay Available Seats08:30Rapi:t β 25242 Seats51 SeatsDisplay Available Seats09:00Rapi:t α 07242 Seats52 SeatsDisplay Available Seats09:30Rapi:t β 27244 Seats52 SeatsDisplay Available Seats10:05Rapi:t β 29244 Seats52 SeatsDisplay Available SeatsClick "Display Available Seats                                                                                                    | Departure Time                |            | Train name                | Non    | -smoking  | seat             | Non-smol      | king/Super      | Availab           | le Seats Search |             |
| 08:30Rapi:t β 25242 Seats51 SeatsDisplay Available Seats09:00Rapi:t a 07242 Seats52 SeatsDisplay Available Seats09:30Rapi:t β 27244 Seats52 SeatsDisplay Available Seats10:05Rapi:t β 29244 Seats52 SeatsDisplay Available SeatsClick "Display Available Seats                                                                                                    | 08:00                         |            | Rapi:to 05                |        | 233 Seats | s                | 48 9          | Seats           | Display           | Available Seats |             |
| 09:00Rapi:t a07242 Seats52 SeatsDisplay Available Seats09:30Rapi:t β27244 Seats52 SeatsDisplay Available Seats10:05Rapi:t β29244 Seats52 SeatsDisplay Available SeatsClick "Display Available Seats                                                                                                    | 08:30                         |            | Rapi:tβ 25                |        | 242 Seats | s                | 51 9          | Seats           | Display           | Available Seats |             |
| 09:30     Rapi:t β     27     244 Seats     52 Seats     Display Available Seats       10:05     Rapi:t β     29     244 Seats     52 Seats     Display Available Seats                                                                                                    | 09:00                         |            | Rapi:to 07                |        | 242 Seats | s                | 52 5          | Seats           | Display           | Available Seats |             |
| 10:05 Rapi:t β 29 244 Seats 52 Seats Display Available Seats                                                                                                    | 09:30                         |            | Rapi:tβ 27                |        | 244 Seats | s                | 52 5          | Seats           | Display           | Available Seats |             |
| Click "Display Available Sea                                                                                                    | 10:05                         |            | Rapi:tβ 29                |        | 244 Seats | s                | 52 5          | Seats           | Display           | Available Seats |             |
|                                                                                                    |                               |            |                           |        |           |                  |               |                 | Click "           | Display Avai    | ilable Seat |

4 Display Available Seats screen will be displayed. If you wish to reserve/immediately purchase the displayed contents, please click either "To Reservation" or "To Immediate Sale".

| Display Available Seats - NANKAI Web System for Ag                                              | 2020/02/18 11:30 (JST) 🚸 NANKA/                                                              |
|-------------------------------------------------------------------------------------------------|----------------------------------------------------------------------------------------------|
| Select the appropriate number of seats for the number of passengers from the seat numbers below | , and click the "Confirm Seats" button. Branch/office name :                                 |
| Boarding date (YYYY/MM/DD) 2020/02/18                                                           | Charge unit price Adult : ¥520 Child : ¥260                                                  |
| Boarding section of limited express NAMBA $\rightarrow$ KANSAI-AIRPORT                          | Cost of fare for special car (Limited Express Rapi:t Super Seat, etc.) Adult : ¥0 Child : ¥0 |
| 08:00 Dep 08:39 Arr                                                                             |                                                                                              |
| Train name Rapi:t a 05                                                                          | To Reservation To Immediate Sale Please click either                                         |
| Number of passengers                                                                            |                                                                                              |
| Car No. 1 Non-smoking                                                                           |                                                                                              |
| 41 37 33 29 25 21 17 13 9 5 1                                                                   |                                                                                              |
|                                                                                                 |                                                                                              |
| 42 38 34 30 26 22 18 14 10 6 2                                                                  |                                                                                              |
|                                                                                                 |                                                                                              |
| Aisle                                                                                           |                                                                                              |
| 44 40 36 32 28 24 20 16 12 8 4                                                                  |                                                                                              |
|                                                                                                 |                                                                                              |
| 43 39 35 31 27 23 19 15 11 7 3                                                                  |                                                                                              |
|                                                                                                 |                                                                                              |
| ←NAMBA KANSAI-AIRPORT →                                                                         |                                                                                              |
| If you want to reserve a different car number, click the following link.                        |                                                                                              |
| %Seats which span across multiple car numbers cannot be specified.                              |                                                                                              |
| Car No. 1 Car No. 2 Car No. 3 Car No. 4 Car No. 5 Super Car No.                                 | <u>. 6 Super</u>                                                                             |
| To confirm the most recent seat information, click the "Refresh" button.                        |                                                                                              |
| Refresh                                                                                         |                                                                                              |
| Clear Input Return to Previ                                                                     | Dus Screen         Return to the Menu                                                        |
| Copyright © Nankai Electric F                                                                   | ailway Co.,Ltd. All rights reserved.                                                         |
|                                                                                                 |                                                                                              |
|                                                                                                 |                                                                                              |

•To reserve/immediately purchase seats of the searched train, please click either "To Reservation" or "To Immediate Sale". The designated train, car number and seat number will be kept and displayed on the reservation/immediate sale screen.

ightarrow For details regarding operation of Reservation

 $\rightarrow$  For details regarding operation of Immediate sale

·If you wish to change train, please click "Return to Previous Screen" and select again.

### Note

If suspended trains are also included the searched trains, the word "Suspended" will be displayed next to train name and you will not be able to click "Display Available Seats".

Image of the screen when suspended trains are included

| *Boarding date (YYYY/N     | 1M/DD)        | 2020/02/18 Date Selection                                                      |                                                                   |                  |                  |                   |                          |   |  |  |  |
|----------------------------|---------------|--------------------------------------------------------------------------------|-------------------------------------------------------------------|------------------|------------------|-------------------|--------------------------|---|--|--|--|
| *Train line                |               | Rapi:t · Southern                                                              | Rapi:t • Southern T                                               |                  |                  |                   |                          |   |  |  |  |
| *Boarding section of lim   | ited express  | NAMBA ▼ → KANSAI-AIRPORT ▼                                                     |                                                                   |                  |                  |                   |                          |   |  |  |  |
| *Train name                |               | Rapi:t β 67 19:30 Dep                                                          | ۲                                                                 | Availabilit      | y seats Search   | Clear Input       |                          | _ |  |  |  |
| Cost of fare for limited e | express train | Adult¥520 Child¥260                                                            | Co                                                                | st of fare for : | special car (Lim | ited Express Rapi | t Super Seat, etc.) ¥210 |   |  |  |  |
| Cost for reserved seat     |               | Adult¥0 Child¥0                                                                |                                                                   |                  |                  |                   |                          | _ |  |  |  |
| Departure Time             |               | Train name                                                                     | Non-smok                                                          | ing seat         | Non-smol         | king/Super        | Available Seats Search   |   |  |  |  |
| 18:30                      |               | Rapi:tβ 63                                                                     | 244 S                                                             | eats             | 52 5             | Seats             | Display Available Seats  |   |  |  |  |
| 19:00                      |               | Rapi:tβ 65                                                                     | 244 S                                                             | eats             | 52 5             | Geats             | Display Available Seats  | _ |  |  |  |
| 19:30                      |               | Rapi:tβ 67                                                                     | 244 S                                                             | eats             | 52 5             | Geats             | Display Available Seats  | _ |  |  |  |
| 20:00                      | Rapi:         | t β 69 Suspended service                                                       | β 69 Suspended service 236 Seats 47 Seats Display Available Seats |                  |                  |                   |                          |   |  |  |  |
| 20:30                      |               | Rapi:t β 71         239 Seats         52 Seats         Display Available Seats |                                                                   |                  |                  |                   |                          |   |  |  |  |
|                            |               |                                                                                |                                                                   |                  |                  |                   |                          |   |  |  |  |

### Other related operations

•Reserve Limited express seats.

ightarrow For details regarding operation of Reservation

·Immediate sale of Limited express seats.

 $\rightarrow$  For details regarding operation of Immediate sale

# Search handling record

This operation searches for handling records of data handled through reservation/immediate sale operation.

- 1 Open "Search handling record" screen from Log-in > Menu.
- 2 Input search conditions, then click "Search".

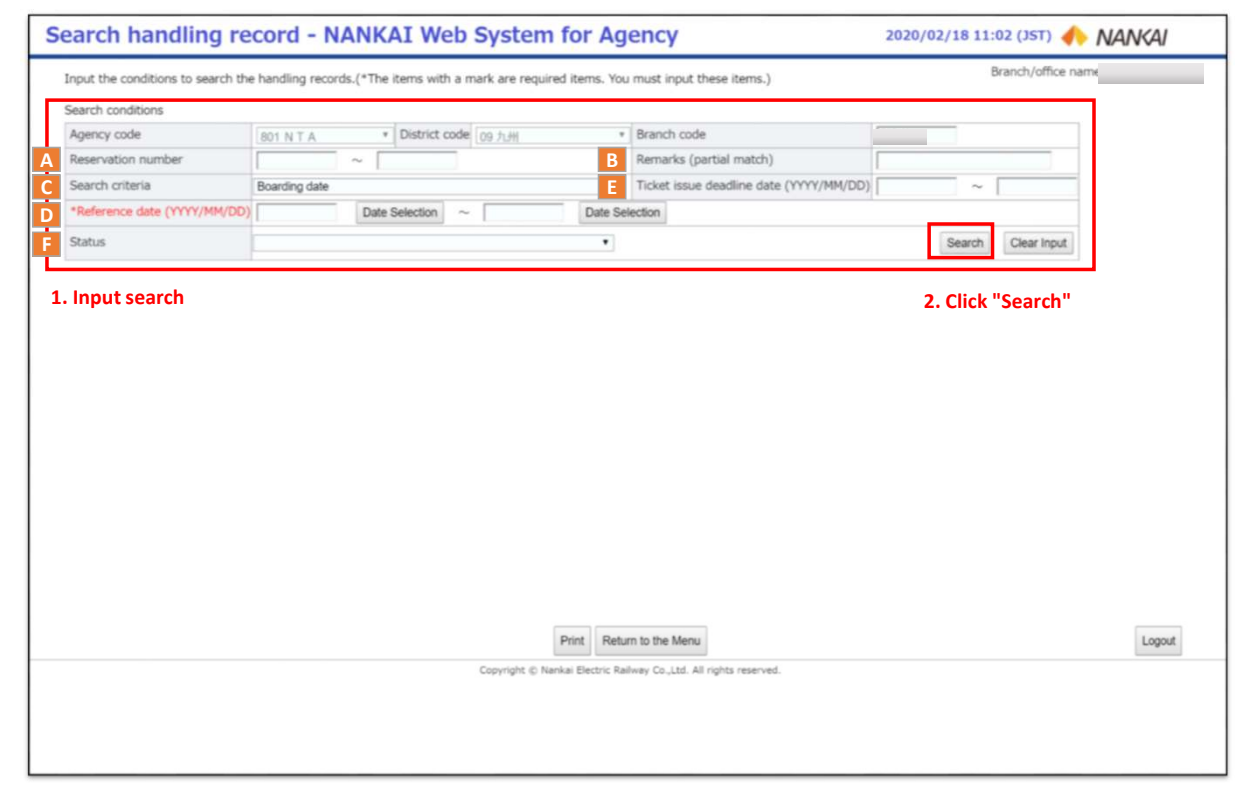

A. Reservation number

Search for handled data by NANKAI Reservation number. It is possible to specify the search range.

B. Remarks

Search for handled data by "Remarks". Search through partial match of half-width katakana characters.

- C. Search Criteria (Required) Select the condition of the date which will be the criteria of the search.
- D. Reference date (Required) Input the dates of the search. It is possible to specify the search range. (Up to 2 months)
- E. Ticket issue dateline date Input the ticket issue dateline date of the search. It is possible to specify the search range.
- F. Status Search for data with the selected Status.

According to combinations of Search conditions, it is possible to display various handling records results.

• Main search methods

Input information, then click "Search" in the end. It is not necessary to input all information of the search form. Please input only the information mentioned below.

- a. In case of search for data handled on the same day
  - 1. Select "Last handled date" for Search criteria.
  - 2. Input the date of the appointed day for Reference date. (E.g.  $2009/01/01 \sim 2009/01/01$ )

b. In case of search for data reserved within a month with issue deadline within 3 days.

- 1. Select "Reservation date" for Search criteria.
- 2. Input the date 1 month prior to the appointed day the appointed date for Reference date. (E.g. 2008/12/01~2008/12/31)
- Input the appointed date 3 days after the appointed day for Ticket issue deadline date. (E.g. 2009/01/01~2009/01/03)
   Select "Reservation" for Status.
- c. In case of search by "Remarks" for immediate sale data within 1 month.
  - 1. Input the some word of remarks. A partial match is also accepted.
  - 2. Select "Immediate sale date" for Search Criteria.
  - 3. Input the date 1 month prior to the appointed day the appointed date for Reference date. (E.g. 2008/12/01~2008/12/31)

### 3 Search handling record results screen will be displayed. Please check the contents of each item.

| earch conditions             | 1              | Dist.          |                 |        |             | and and a                               |                                    |                               |                             |  |
|------------------------------|----------------|----------------|-----------------|--------|-------------|-----------------------------------------|------------------------------------|-------------------------------|-----------------------------|--|
| Agency code                  | 801 N T A      | District       | 09 7LH          |        | Branch code |                                         |                                    | Branch code                   |                             |  |
| Reservation number           |                | ~              |                 |        | Re          | Remarks (partial match)                 |                                    |                               |                             |  |
| Search criteria              | Boarding date  |                |                 |        | Tic         | Ticket issue deadline date (YYYY/MM/DD) |                                    |                               |                             |  |
| *Reference date (YYYY/MM/DD  | ) 2020/02/01   | Date Selection | ~ 2020/02/29    | Date   | e Selectio  | n                                       |                                    |                               |                             |  |
| Status                       |                |                |                 |        |             |                                         |                                    | Search                        | Clear Input                 |  |
|                              |                |                |                 |        |             |                                         |                                    |                               |                             |  |
| Operations available for han | dling Handling | date Remar     | ks Reservation  | Boardi | ng date     | Sales amount                            | Status                             | Ticket issue<br>deadline date | Final handling<br>date/time |  |
| Search                       | 2020/02/       | 05             | 164400          | 2020   | 02/07       | 520                                     | Ticket issue expiration            | 2020/02/06                    | 2020/02/07 10:07            |  |
| Search                       | 2020/02/       | 13             | 164424          | 2020   | 02/14       | 520                                     | Ticket issue expiration            | 2020/02/13                    | 2020/02/14 03:00            |  |
| Search                       | 2020/02/       | 13             | 164425          | 2020   | 02/14       | 520                                     | Ticket issue expiration            | 2020/02/13                    | 2020/02/14 03:00            |  |
| Search                       | 2020/02/       | 13             | 164426          | 2020   | 02/14       | 2,080                                   | Tentative Reservation Cancellation | 2020/02/13                    | 2020/02/13 14:14            |  |
| Search                       | 2020/02/       | 13             | 164427          | 2020   | 02/14       | 1,560                                   | Tentative Reservation Cancellation | 2020/02/13                    | 2020/02/13 14:19            |  |
| South                        | 2020/02/       | 13             | 164428          | 2020   | 02/14       | 520                                     | Cancel Tentative Reservation       | 2020/02/13                    | 2020/02/13 14:23            |  |
| Search                       | 2020/02/       | 13             | 164429          | 2020   | 02/13       | 520                                     | Cancel Immediate Sale Ticket       |                               | 2020/02/13 14:30            |  |
| Search                       | 2020/02/       | 13             | 164430          | 2020   | 02/13       | 520                                     | Full refund                        |                               | 2020/02/13 14:36            |  |
| Search                       | 2020/02/       | 14             | 164434          | 2020   | 02/15       | 520                                     | Ticket issue expiration            | 2020/02/14                    | 2020/02/15 03:00            |  |
|                              |                | First    Prev  | ious   1   Next | Last   |             |                                         |                                    |                               |                             |  |

•In "Operations available for handling", available handlings for each applicable data is displayed. The screen will change when you click on the link of the respective operation, and it will be possible to handle the operation.

• If a printout of the search contents is needed, please print out by clicking "Print". \*Please change the Print Settings to "Landscape Orientation" before printing.

### Note

 $\cdot$ Handling history cannot be searched. This operation can only be used to check for the current conditions.

 $\cdot \textsc{Up}$  to 10 items can be displayed at once on the search results screen.

If there are other pages, the number of pages will be displayed at the lower part of the search results.

# Password Change

Regarding how to change the user's password

- $\fbox{1} \quad \text{Open "Password change" screen from Log-in > Menu.}$
- 2 Please type the current password.
- $\fbox$  Input the new password that you want to change to, then click "Password change".

| Password Change - NA          | NKAI Web Sys                                                                | stem for Age                                                          | ency                                                          | 2020/02/18 10:55 (JST) 📣 | NANKAI |
|-------------------------------|-----------------------------------------------------------------------------|-----------------------------------------------------------------------|---------------------------------------------------------------|--------------------------|--------|
| Input the password to change. |                                                                             |                                                                       |                                                               | Branch/office na         | me:    |
|                               |                                                                             |                                                                       |                                                               |                          |        |
|                               | Agency                                                                      |                                                                       | *                                                             |                          |        |
|                               | User ID                                                                     | 099881                                                                |                                                               |                          |        |
|                               | Current password                                                            |                                                                       |                                                               |                          |        |
| 1. Input now possword         | Password after change                                                       |                                                                       |                                                               |                          |        |
| 1. Input new password         | Confirmation password                                                       |                                                                       |                                                               |                          |        |
|                               | Input a password of ha<br>The password must hav<br>two types of the followi | If-width alphanumeri<br>re 8 to 16 characters<br>ng: letters / number | ic characters and sym<br>and contain at least<br>s / symbols. | bols.                    |        |
|                               | 2. Click                                                                    | "Password chan                                                        | ge"                                                           |                          |        |
|                               | Password                                                                    | Clear Input                                                           | Return to the Menu                                            |                          | Logout |
|                               | Copyright (                                                                 | 🔉 Nankai Electric Railway C                                           | o.,Ltd. All rights reserved.                                  |                          |        |
|                               |                                                                             |                                                                       |                                                               |                          |        |
|                               |                                                                             |                                                                       |                                                               |                          |        |
|                               |                                                                             |                                                                       |                                                               |                          |        |
|                               |                                                                             |                                                                       |                                                               |                          |        |
|                               |                                                                             |                                                                       |                                                               |                          |        |
|                               |                                                                             |                                                                       |                                                               |                          |        |
|                               |                                                                             |                                                                       |                                                               |                          |        |

•The password must have 8 to 16 characters and contain at least two types of the following: letters / numbers / symbols.

 $\boldsymbol{\cdot} \mathsf{For}$  confirmation, please input the password 2 times.